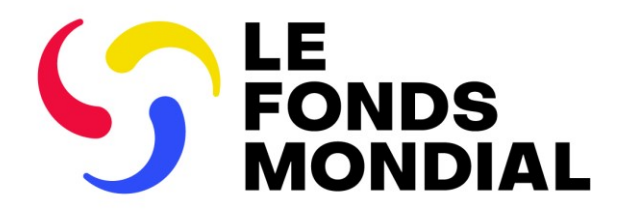

**SÉANCE D'INFORMATION EXTERNE** 

# Rapports du récipiendaire principal : mise à jour du processus

Partie 2 : Rapport de clôture financière (RCF)

4 juillet 2024

Partie 2 : RA et RCF Partie 3 : RADD

#### Ordre du jour

#### Séance 2: 11:35-12:30

Clôture et rapport de clôture financière

- **1** Vue d'ensemble : principaux changements concernant la clôture
- 2 Contenu du rapport de clôture financière
- 3 Rapport de clôture financière dans le Portail des partenaires
- **4** Prochaines étapes et ressources

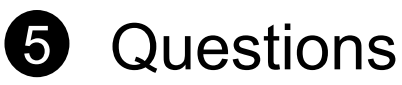

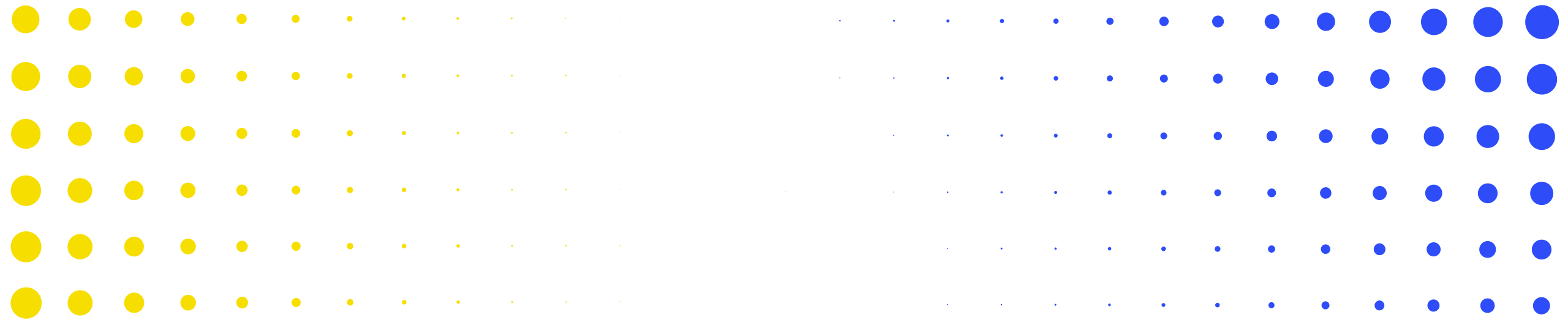

## Vue d'ensemble : principaux changements concernant la clôture

1

| •                    | •         | ٠ | ٠        | •         | • | • | • | • | • | • | • | • | • | • | • | • | • | • | • | • | • | • | • | • | • | • | • | • |
|----------------------|-----------|---|----------|-----------|---|---|---|---|---|---|---|---|---|---|---|---|---|---|---|---|---|---|---|---|---|---|---|---|
| <mark>.</mark><br>ري | ·<br>LE F |   | •<br>MON | •<br>DIAL | • | • | • | • | • | • | • | ٠ | • | • | • | ٠ | ٠ | ٠ | • | • | • | • | • | • | • | • | • | • |
| •                    | •         | • | ٠        | ٠         | • | • | • | • | • | • | • | ٠ | ٠ | ٠ | • | • | • | • | • | • | • | • | • | • | • | • | • | • |
| •                    | •         | • | •        | •         | ٠ | • | • | • | • | • | • | • | • | • | • | • | • | • | • | • | • | • | • | • | • | • | • | • |
| •                    | •         | • | •        | ٠         | ٠ | • | • | • | • | • | • | • | • | • | • | • | • | • | • | • | • | • | • | • | • | • | • | • |
| •                    | •         | • | •        | •         | ٠ | ٠ | ٩ | • | • | ٠ | • | • | • | • | • | • | • | • | • | • |   |   |   | • |   | • | • | • |
|                      | •         | • | •        | •         | • | • | • | * | × | * | • | • | • | • | • | • | • | • | • | • | • | • | • | • | • | • | • | ٠ |

#### Les nouveautés

 Le processus de clôture financière est désormais considéré comme achevé lorsque les processus de clôture financière ordinaire et du C19RM sont terminés.

#### Les procédures simplifiées

- L'étape de validation des services financiers a été supprimée du processus de clôture (finalisation de la clôture financière et administrative) : les statuts de la clôture financière sont pris en charge automatiquement dans le système de gestion des subventions.
- Le solde de trésorerie à la fin de la période de mise en œuvre est directement relié à la période de mise en œuvre suivante pour les subventions qui se poursuivent.
- La gestion du statut des remboursements et des recouvrements est automatisée et liée au module Recouvrements.

\* Y compris les exercices de rapprochement et d'actualisation des prévisions des fonds du Comité de l'Audit et des Finances, du CS6 et du C19RM, qui alimentent tous la prochaine reconstitution des ressources.

## Clôture ordinaire et au titre du C19RM

| CLÔTURE<br>ORDINAIRE<br>du CS6                   | La clôture d'une subvention ordinaire / période de mise en œuvre du CS6 suit le processus habituel<br><i>Changements à venir dans le processus et le contenu du rapport de clôture financière</i>                                                                                                    | En cours          |
|--------------------------------------------------|----------------------------------------------------------------------------------------------------|-------------------|
| CLÔTURE<br>ORDINAIRE<br>CS6+<br>CLÔTURE<br>C19RM | <ol> <li>Les calendriers de la clôture ordinaire et de la clôture au titre du C19RM se chevauchant<sup>1</sup>, les deux processus de clôture sont<br/>fusionnés et doivent répondre à un même ensemble d'exigences en matière d'établissement de rapports de clôture.</li> <li>Le processus de clôture au titre du C19RM est identique au processus de clôture ordinaire prévu pour le CS6.</li> </ol>                     | En cours          |
| CLÔTURE<br>C19RM                                 | <ol> <li>Pour les cas où le C19RM se poursuit après la date de fin de la période de mise en œuvre ordinaire (par exemple, le décembre 2024 et au-delà) :<br/>un ensemble distinct d'exigences de clôture au titre du C19RM, identiques aux exigences de clôture du CS6, sera mis en place.</li> <li>Le processus de clôture au titre du C19RM est identique au processus de clôture ordinaire prévu pour le CS6.</li> </ol> | À partir du<br>T2 |

Des séances d'information et des ressources supplémentaires sur les clôtures au titre du C19RM seront transmises aux équipes de pays, aux RP et aux ALF en juillet

#### Les nouveautés

- Le RCF est entièrement intégré à la communication de l'information des RP : le processus est identique à celui des pulse checks et du RA/DD.
- Le RCF est entièrement en ligne : les RP et l'ALF peuvent accéder au formulaire, le remplir et l'envoyer depuis le Portail des partenaires.
- Le RCF fait l'objet de contrôles de la qualité des données dans le Portail des partenaires.
- Le RCF s'affiche dans l'onglet Suivi stratégique de la mise en œuvre du système de gestion des subventions et dispose de sa propre case dans la page de rapports des RP.

#### Les changements

- Le RCF s'aligne sur la communication de l'information financière annuelle. Les informations demandées sont similaires à celles du RADD / RA final.
- Communication améliorée de l'information financière : RCF élargi – inclut 9 onglets financiers. Les informations complémentaires demandées sont utilisées pour la communication de l'information de l'institution\*.
- Les contrôles renforcés sur le recoupement fournissent une base pour la vérification et les ajustements dans le cadre du RCF afin de corriger les erreurs/différences de la période précédente.
- Ce changement permet d'établir des rapports financiers cohérents et de procéder à des rapprochements et à des clôtures financières en temps voulu.

#### Les procédures simplifiées

- Les équipes de pays ne sont plus tenues de générer le RCF, d'envoyer le formulaire par courriel et d'importer à nouveau le RCF dans le système de gestion des subventions.
- Uniquement pour l'examen financier : aucune étape manuelle requise pour les équipes de pays dans le système de gestion des subventions.

<sup>\*</sup> Y compris les exercices de rapprochement et d'actualisation des prévisions des fonds du Comité de l'Audit et des Finances, du CS6 et du C19RM, qui alimentent tous la prochaine reconstitution des ressources.

### Rapport de clôture financière dans le processus de clôture

|   |                  |                             |                                                  | Date de début<br>de la<br>période de mise                                                                                                    |                                                                                 |                                                                  | /                                                                        |
|---|------------------|-----------------------------|--------------------------------------------------|----------------------------------------------------------------------------------------------------|---------------------------------------------------------------------------------|------------------------------------------------------------------|--------------------------------------------------------------------------|
|   |                  | Établiss<br>sub             | sement de la<br>vention*                         | Nouvelle période de mise                                                                                                    | en œuvre*                                                                       |                                                                  |                                                                          |
|   |                  |                             |                                                  | <ul> <li>Clôture administrative (jusqu'à 12 période de mise en œuvre)</li> <li>Clôture financière (jusqu'à 9 mois période de mise en œuvre)</li> </ul> | mois après la date de fin de la<br>après la date de fin de la                   | I CLÔTURÉE SUR<br>→I LE PLAN<br>I FINANCIER                      | //<br>CLÔTURÉE SUR LE<br>PLAN<br>ADMINISTRATIF**                         |
|   | Période de<br>(c | mise en œi<br>jui se termii | uvre actuelle<br>ne)                             | Période de clôture (6 mo                                                                                                    | is)                                                                             |                                                                  |                                                                          |
|   |                  | (12 mois)                   | Final<br>PU                                      | ≤ 60 jours<br>ENVOYER                                                                                                    | ≤ 7,5 mois après la date de fin<br>de la période de mise en<br>œuvre<br>ENVOYER | 1                                                                | Lettre de<br>notification<br>de clôture<br>envoyée au<br>RP**            |
| Ç | C LE FONDS MON   | DIAL                        | Date de fin de la<br>période de mise<br>en œuvre | (6 mois)                                                                                                    | FCR                                                                             | * Uniquem<br>rapprocher<br>de mise en<br>* Uniquem<br>de subvent | ent pour le<br>nent de la période<br>œuvre<br>ent pour la clôture<br>ion |

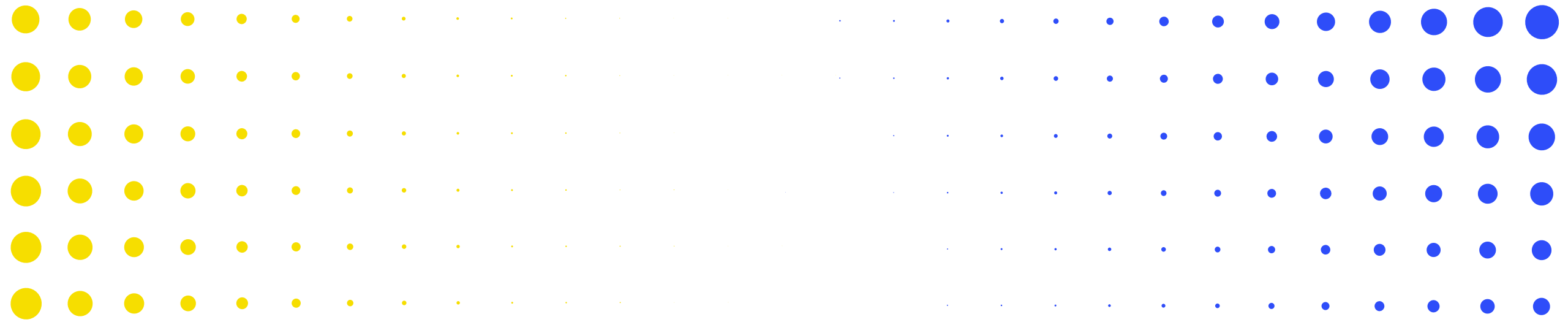

## **2 Contenu du rapport de clôture financière (RCF)**

| •                | •     | ٠         | ٠        | •    | • | • | • | • | • | • | • | • | • | • | • | • | • | • | • | • | • | • | • | • | • | • | • | •      |
|------------------|-------|-----------|----------|------|---|---|---|---|---|---|---|---|---|---|---|---|---|---|---|---|---|---|---|---|---|---|---|--------|
| <mark>•</mark> ر | `LE F | •<br>ONDS | •<br>MON | DIAL | • | • | • | • | • | • | • | • | • | • | • | • | • | • | • | • | • | • | • | • | • | • | • | •<br>8 |
|                  |       |           |          |      |   |   |   | _ |   | _ |   |   |   |   |   | _ |   | _ |   |   |   |   |   |   |   |   |   |        |
| ·                | •     | •         | ٠        | ٠    | • | • | • | • | • | • | • | • | • | • | • | • | • | • | • | • | • | • | • | • | • | • | • | •      |
| •                | •     | •         | •        | ٠    | ٠ | • | • | • | • | • | • | • | • | • | • | • | • | • | • | • | • | • | • | • | • | • | • | •      |
| •                | •     | •         | •        | •    | ٠ | ٠ | • | • | • | • | • | • | • | • | • | • | • | • | • | • | • | • | • | • | • | • | • | •      |
| •                | •     | •         | •        | •    | ٠ | ٠ | ٠ | • | • | • | • | • | • | • | • | • | • | • | • | • | • | • | • | • | • | • | ٠ | •      |
| •                | •     | •         | •        | •    | • | • | • | * | * | * | • | • | • | • | • | • | • | • |   |   |   |   | • | • | • | • | • | •      |

#### **Onglets du RCF**

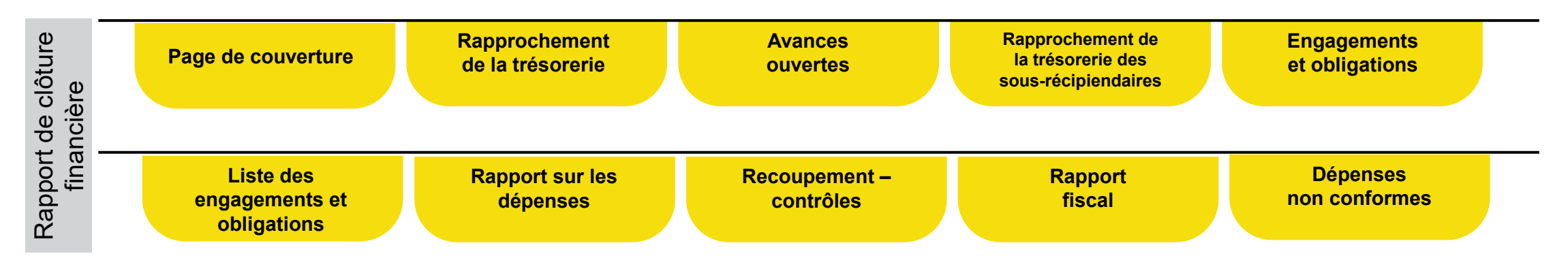

## **Contenu du RCF – Page de couverture**

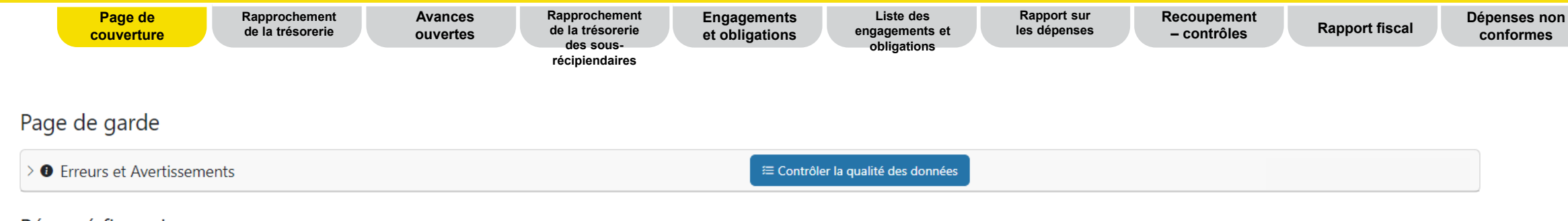

#### Résumé financier

| Solde de trésorerie à la fin de la période | Temps écoulé depuis le début de la période de mise en œuvre |
|--------------------------------------------|-------------------------------------------------------------|
|                                            |                                                             |
|                                            |                                                             |

#### Taux de change

| Article | Taux de change                                                                                                   | Taux de change utilisés par le RP |
|---------|----------------------------------------------------------------------------------------------------|-----------------------------------|
| 1       | Taux de change utilisé pour convertir le solde de trésorerie d'ouverture                                         |                                   |
| 2       | Taux de change utilisé pour convertir le solde de trésorerie de clôture                                          |                                   |
| 3       | Taux de change utilisé pour convertir les sorties de fonds totales du RP pour la période couverte par le rapport |                                   |
| 4       | Commentaires concernant le taux de change                                                                        |                                   |

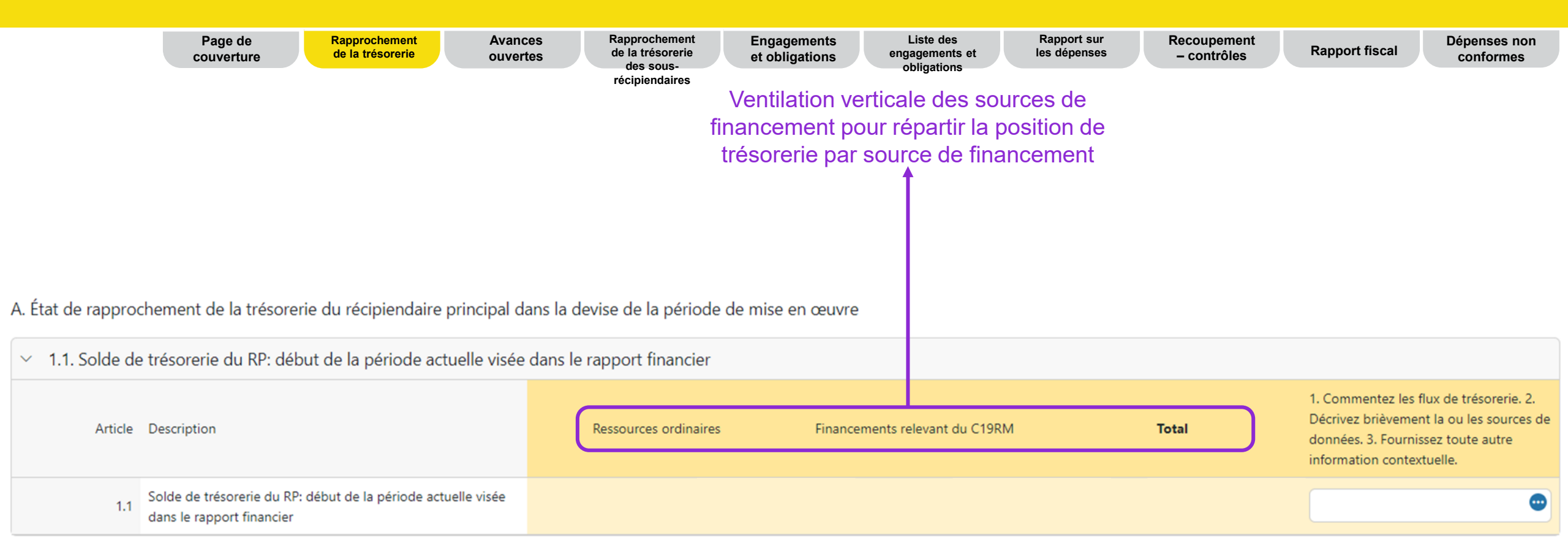

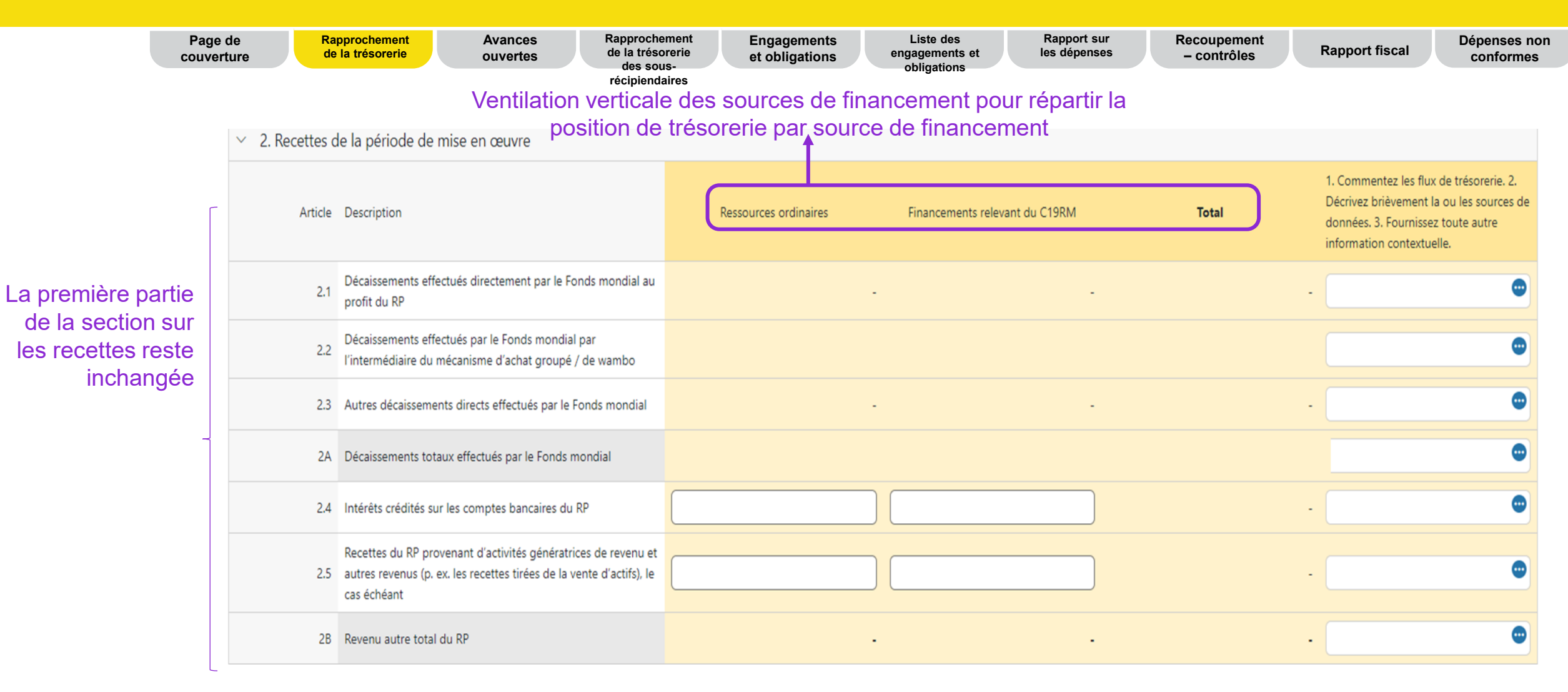

de

|                             | Page<br>couver | de Ra<br>de de | pprochement Avances Rapproche<br>la trésorerie ouvertes de la tréso<br>des sou<br>récipiend | ement Engagements<br>orerie et obligations<br>is-<br>aires | Liste des<br>engagements et<br>obligations | Rapport sur<br>les dépenses | Recoupement<br>– contrôles | Rapport fiscal | Dépenses non<br>conformes |
|-----------------------------|----------------|----------------|---------------------------------------------------------------------------------------------|------------------------------------------------------------|--------------------------------------------|-----------------------------|----------------------------|----------------|---------------------------|
| La deuxième pa              | artie          |                |                                                                                             |                                                            |                                            |                             |                            |                |                           |
| de la section su recettes,  | r les<br>plus  | 2.7.1          | Remboursements de tiers reçus au niveau du RP                                               |                                                            |                                            |                             | -                          |                | ٢                         |
| détaillée, mo               | ntre<br>les    | 2.7.2          | Remboursements de SR reçus                                                                  |                                                            |                                            |                             |                            |                |                           |
| remboursem<br>pertinents au | ents<br>I RP   | 2.7.3          | Remboursements d'impôts perçus (par exemple, TVA/autres remboursements de taxes)            |                                                            |                                            |                             |                            |                |                           |
|                             |                | 2.7.4          | Remboursement des dépenses non recevables comptabilisées<br>dans le compte du RP            |                                                            |                                            |                             | -                          |                | •                         |
|                             |                | 2C             | Total des remboursements reçus                                                              |                                                            | •                                          | -                           | -                          |                |                           |
|                             |                | 2.7            | Recettes totales de la période de mise en œuvre                                             |                                                            |                                            |                             |                            |                | ٢                         |

|                 | Page de Rapprochement Avanc<br>couverture de la trésorerie ouvert                                                | es Rapprochement<br>de la trésorerie<br>des sous-<br>réciniendaires | Engagements<br>et obligations | Liste des Rapj<br>engagements et les d<br>obligations | port sur<br>épenses – contrôles | Rapport fiscal Dépenses non<br>conformes                                                                                  |
|-----------------|----------------------------------------------------------------------------------------------------|---------------------------------------------------------------------|-------------------------------|-------------------------------------------------------|---------------------------------|----------------------------------------------------------------------------------------------------|
|                 | Ventilation vertical                                                                                             | e des sources de f                                                  | inancement po                 | ur répartir la position                               | n de                            |                                                                                                    |
|                 |                                                                                                    | trésorerie par sou                                                  | rce de finance                | ment                                                  |                                 |                                                                                                    |
| ✓ 3. Sorties de | fonds de la période de mise en œuvre                                                                             | <b>1</b>                                                            |                               |                                                       |                                 |                                                                                                    |
| Article         | Description                                                                                                    | Ressources ordinaire                                                | es Finance                    | ments relevant du C19RM                               | Total                           | 1. Commentez les flux de trésorerie. 2.<br>Décrivez brièvement la ou les sources de<br>données. 3. Fournissez toute autre |
|                 |                                                                                                    |                                                                     |                               |                                                       |                                 | information contextuelle.                                                                                                 |
| 3.1             | Paiements du RP (y compris les avances)                                                                          |                                                                     |                               |                                                       |                                 | •                                                                                                    |
| 3.2             | Paiements relevant du mécanisme d'achat groupé / de wambo<br>effectués par le Fonds mondial pour le compte du RP |                                                                     |                               |                                                       |                                 | ٢                                                                                                    |
| 3.3             | Décaissements du Fonds mondial à d'autres tiers pour le compte du RP                                             |                                                                     | -                             |                                                       | -                               |                                                                                                    |
| 3.4             | Décaissements du RP aux sous-récipiendaires                                                                      |                                                                     |                               |                                                       | -                               | ٢                                                                                                    |
| 3.5             | Frais bancaires appliqués aux décaissements et aux paiements<br>pour le RP                                       |                                                                     |                               |                                                       | -                               | ٢                                                                                                    |
| 3.6             | Total des paiements et décaissements                                                                             |                                                                     |                               |                                                       |                                 | ٢                                                                                                    |

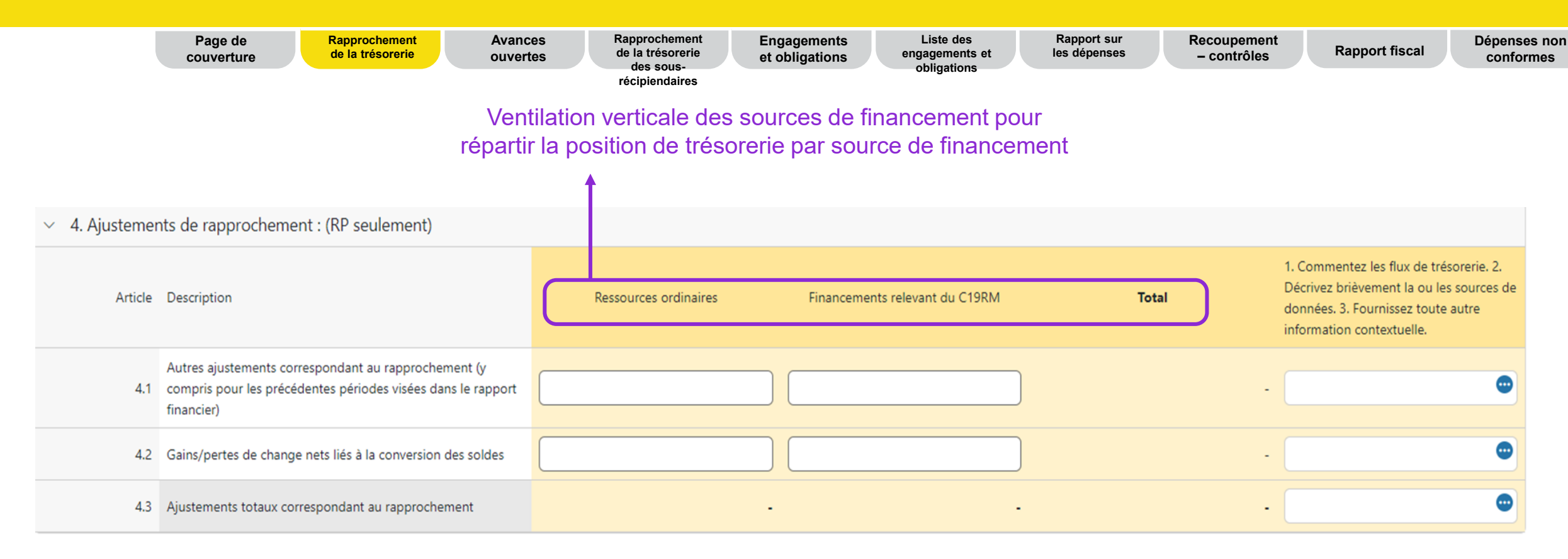

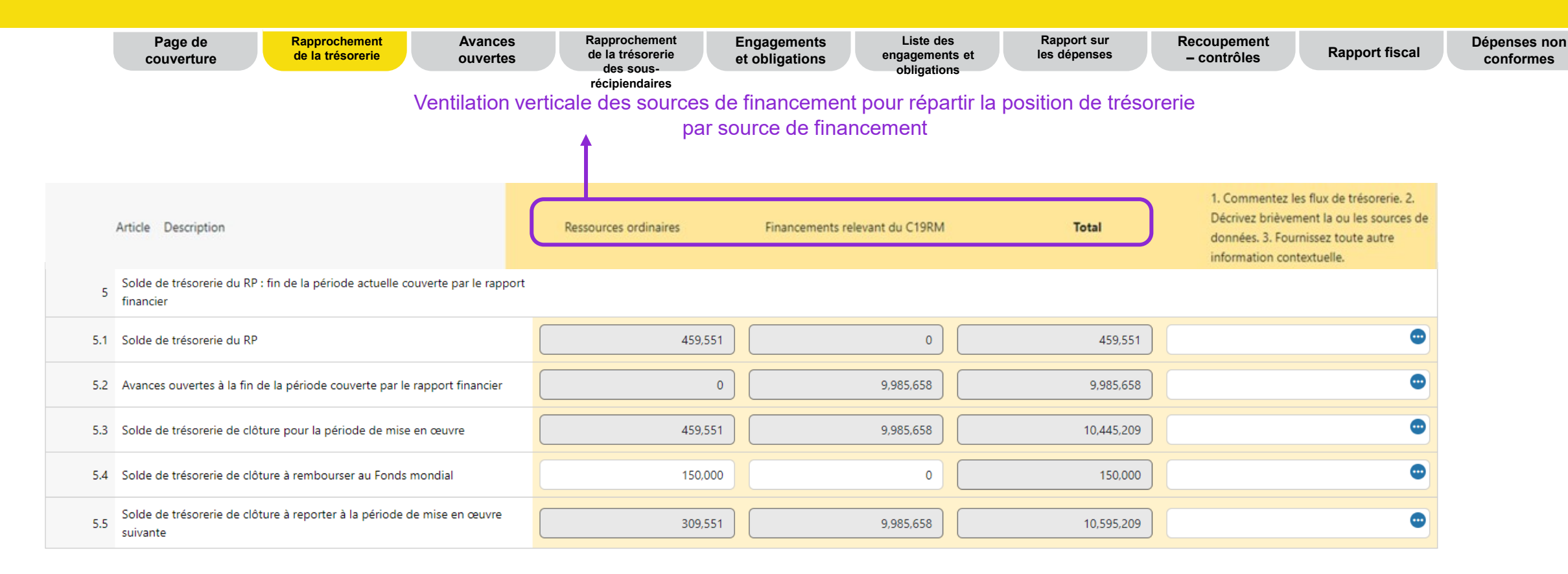

Le rapprochement de la trésorerie reste en grande partie identique à celui introduit dans le pulse check. Cependant, spécifiquement pour les RCF, 4 lignes supplémentaires (5.2 à 5.5) ont été ajoutées pour déterminer l'utilisation des soldes de clôture.

- La 5.2 concerne les avances à la fin de la période de clôture. Elle est directement reliée à l'onglet Avances ouvertes.
- La 5.3 correspond au total des lignes 5.1 et 5.2.
- La 5.4 est la seule cellule qui doit être remplie par le RP. Celui-ci doit saisir le montant des fonds qu'il a l'intention de rembourser au Fonds mondial à la fin de la période de clôture.
- La 5.5 représente le solde du solde de trésorerie de clôture total (5.3) moins le remboursement du RP (5.4) et détermine le solde de trésorerie final à rapprocher de la période de mise en œuvre suivante.

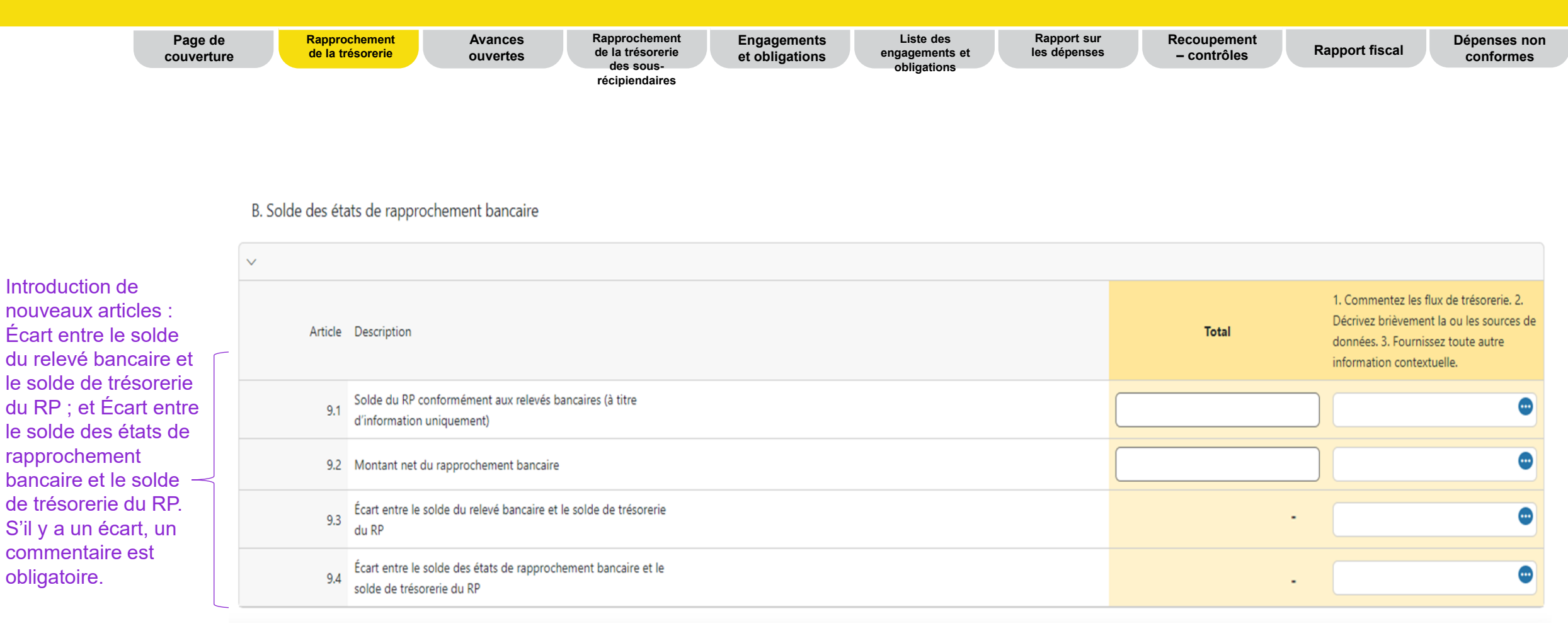

#### Conseils pour la ligne 9.1 :

Si le RP détient des fonds du Fonds mondial sur plus d'un compte, la somme de tous les comptes doit être indiquée dans ce champ, et le RP doit joindre les relevés bancaires de tous les comptes.

#### Conseils pour la ligne 9.2 :

Ce montant correspond au solde bancaire indiqué à la ligne 9.1, qui est ajusté pour tenir compte des éléments de rapprochement, tels que les chèques non présentés ou les frais bancaires non enregistrés dans la comptabilité du RP. Le rapprochement bancaire est également utilisé pour les subventions liées à un compte regroupant des fonds issus de plusieurs sources de financement.

#### Conseils pour la ligne 9.4 :

Ce montant représente la différence entre le rapprochement bancaire (9.2) et le solde de trésorerie déclaré par le RP (5.1). L'écart entre ces deux montants doit être minime. Il s'agira par exemple de la petite caisse.

#### **Contenu du RCF – Avances ouvertes**

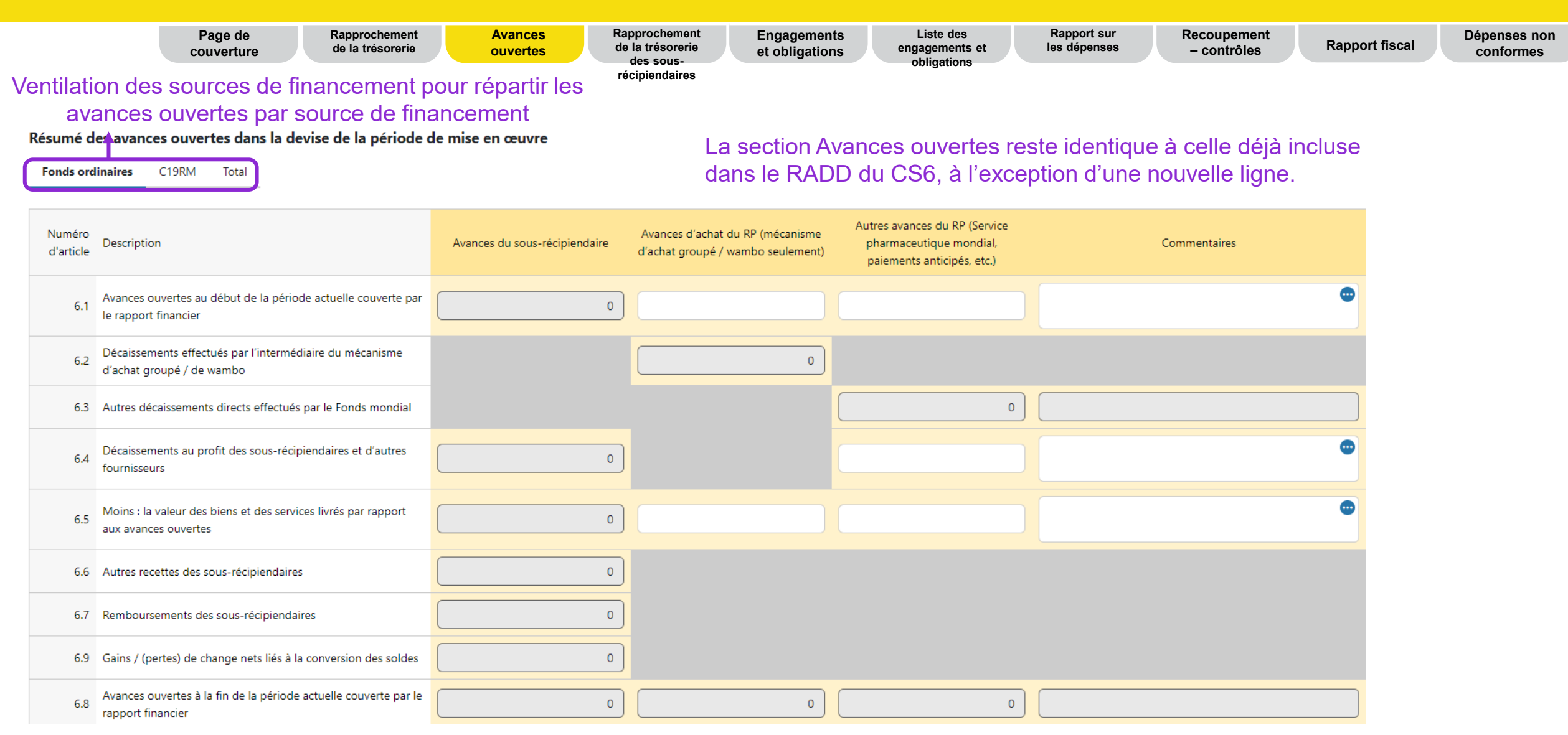

La ligne 6.9 « Gains / (pertes) de change nets liés à la conversion des soldes » a été ajoutée dans les avances ouvertes afin que les sousrécipiendaires puissent relever clairement les effets de change séparément des autres ajustements des avances ouvertes.

#### **Contenu du RCF – Rapprochement de la trésorerie des sous-récipiendaires**

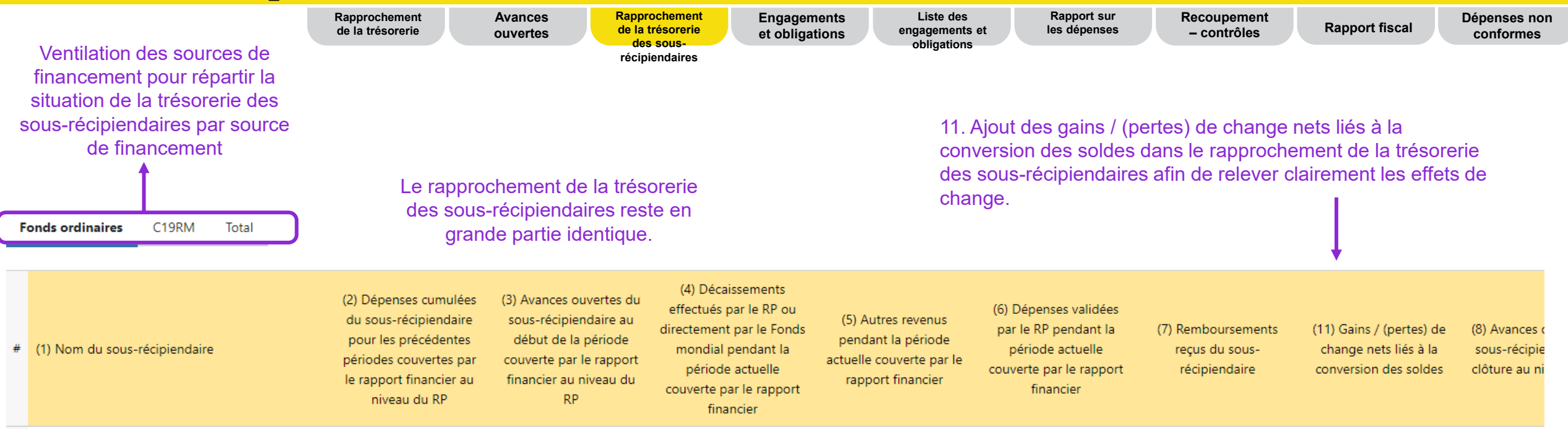

### **Contenu du RCF – Engagements et obligations**

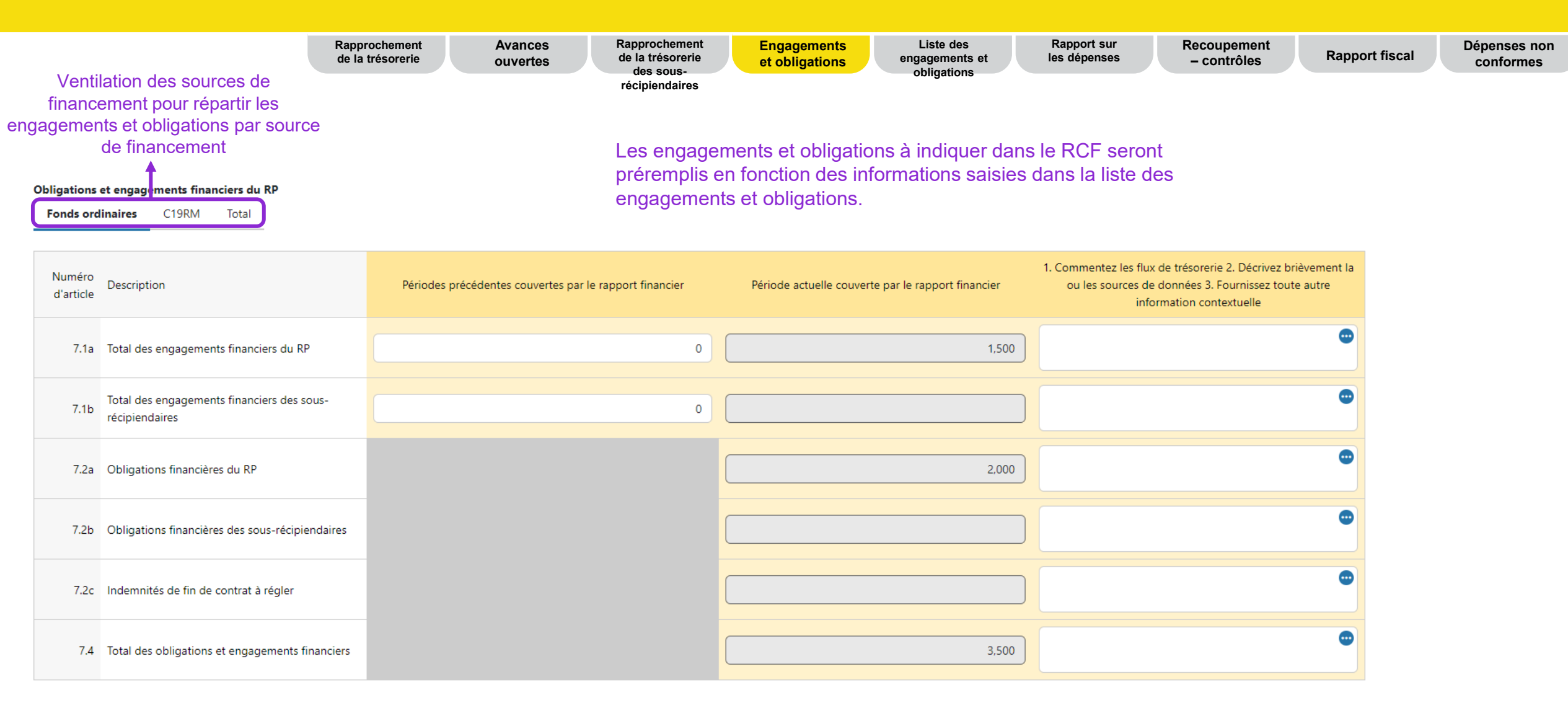

## **Contenu du RCF – Liste des engagements et obligations**

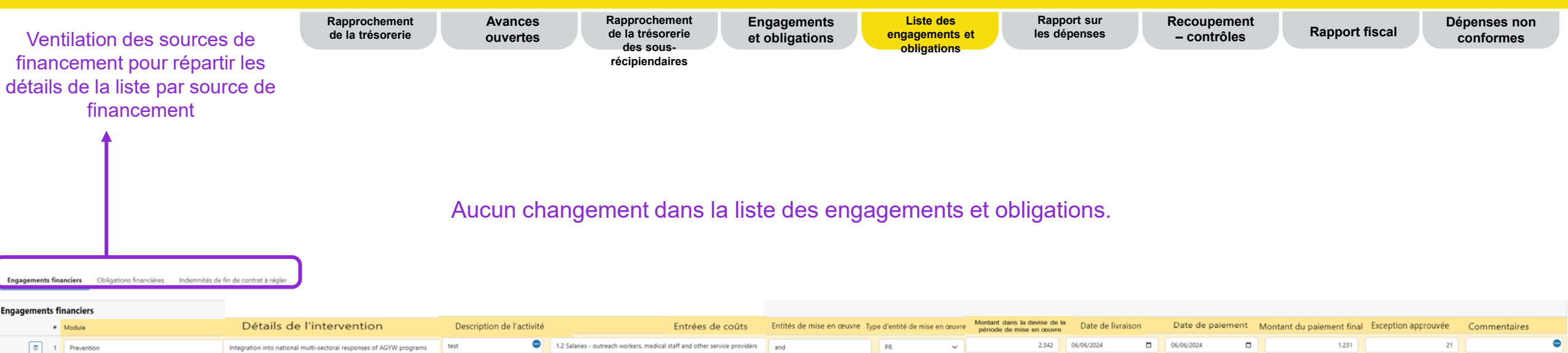

| 1   | Prevention | Integration into national multi-sectoral responses of AGYW programs | test 🗢 | 1.2 Salaries - outreach workers, medical staff and other service providers | and | PR     | , 2.342 | 06/06/2024 | ٥ | 06/06/2024 |   | 1.231 | 21 | ۰ |
|-----|------------|---------------------------------------------------------------------|--------|----------------------------------------------------------------------------|-----|--------|---------|------------|---|------------|---|-------|----|---|
| 2   | Select     | Select                                                              | •      | Select                                                                     |     | Select | · .     | dd/mm/yyyy | ۰ | dd/mm/yyyy |   |       |    | • |
| 1 3 | Select     | Select                                                              | ٢      | Select                                                                     |     | Select |         | dd/mm/yyyy | ٥ | dd/mm/yyyy | ۰ |       |    | • |

Les informations saisies dans la liste des engagements et obligations permettent de préremplir l'onglet Engagements et obligations.

- Les engagements financiers où le RP est une entité de mise en œuvre rempliront la ligne 7.1a
- Les engagements financiers où le sous-récipiendaire est une entité de mise en œuvre rempliront la ligne 7.1b
- Les obligations financières où le RP est une entité de mise en œuvre rempliront la ligne 7.2a
- Les obligations financières où le sous-récipiendaire est une entité de mise en œuvre rempliront la ligne 7.2b
- Les indemnités de fin de contrat à régler rempliront la ligne 7.2c

#### **今 LE FONDS MONDIAL**

### **Contenu du RCF – Rapport sur les dépenses**

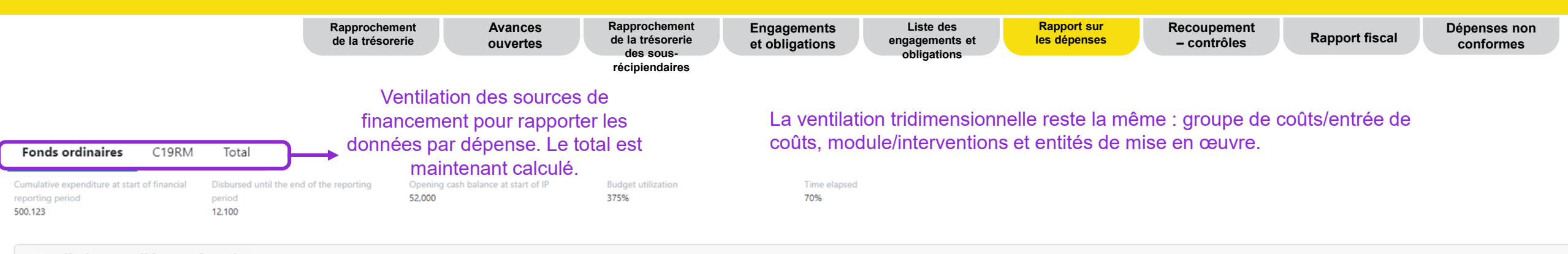

| ~ | Venti | lation | par | élément | de | coût |  |
|---|-------|--------|-----|---------|----|------|--|
|---|-------|--------|-----|---------|----|------|--|

|        |                               |       | Period                                                                    |                                                                                                    |                                                              |                      |                                                                                                    |                                                                                                    | Cummulative Finar                                                                                   | ncial Reporting Peri                                                                               | od                            |            |                                                          |
|--------|-------------------------------|-------|---------------------------------------------------------------------------|----------------------------------------------------------------------------------------------------|--------------------------------------------------------------|----------------------|----------------------------------------------------------------------------------------------------|----------------------------------------------------------------------------------------------------|----------------------------------------------------------------------------------------------------|----------------------------------------------------------------------------------------------------|-------------------------------|------------|----------------------------------------------------------|
|        |                               | Total | 4,030                                                                     | 65,750                                                                                              | 10,010                                                       | 65                   | 513,203                                                                                                    | 123,546                                                                                                    | 102,320                                                                                             | 9,181                                                                                              | 25                            | 65         |                                                          |
| Entrée | s de coûts                    |       | Budget pour l'ann<br>de communicatio<br>des données<br>financières en cou | Dépenses pour<br><sup>t</sup> la période<br>r actuelle<br>couverte par le<br>j rapport<br>financier | Écart budget<br>– dépenses<br>pour la<br>période en<br>cours | Taux<br>d'absorption | Dépenses<br>cumulées<br>déclarées par<br>le RP jusqu'au<br>début de la<br>période<br>actuelle<br>couverte par le<br>rapport<br>financier | Dépenses<br>cumulées<br>validées par le<br>Fonds mondial<br>jusqu'au début<br>de la période<br>actuelle<br>couverte par le<br>rapport<br>financier | Budget cumulé<br>jusqu'à la fin de<br>l'année de<br>communication<br>de l'information<br>financière | Dépenses<br>cumulées à la fin<br>de la période<br>actuelle couverte<br>par le rapport<br>financier | Écart<br>budget –<br>dépenses | Absorption | Expliquez<br>les écarts<br>cumulés<br>pour la<br>période |
| 1.1    | Salaries - Program Management | n/a   | 0                                                                         | 0                                                                                                   | 0                                                            | 0%                   | 0                                                                                                    | 0                                                                                                    | 0                                                                                                   | 0                                                                                                  | 0                             | 0%         |                                                          |
| 1.2    | · · · · ·                     | n/a   | 0                                                                         | 0                                                                                                   | 0                                                            | 0%                   | 0                                                                                                    | 0                                                                                                    | 0                                                                                                   | 0                                                                                                  | 0                             | 0%         |                                                          |
| + Add  |                               |       |                                                                           |                                                                                                    |                                                              |                      |                                                                                                    |                                                                                                    |                                                                                                    |                                                                                                    |                               |            |                                                          |

Les cadres d'évaluation des coûts sont renseignés sur la base du budget de la période de mise en œuvre complète, de sorte que les RP puissent rendre compte des dépenses qui ont été avancées par rapport au budget. Par ailleurs, il est possible d'inclure des cadres d'évaluation des coûts qui ne faisaient pas partie du budget initial. Le RP doit uniquement saisir les dépenses pour la période en cours par éléments de coût. Les dépenses cumulées sont calculées sur la base des montants déclarés précédemment (à partir du RADD précédent).

Le RP doit fournir une explication pour les écarts de +/- 15 %.

## **Contenu du RCF – Recoupement – Contrôles**

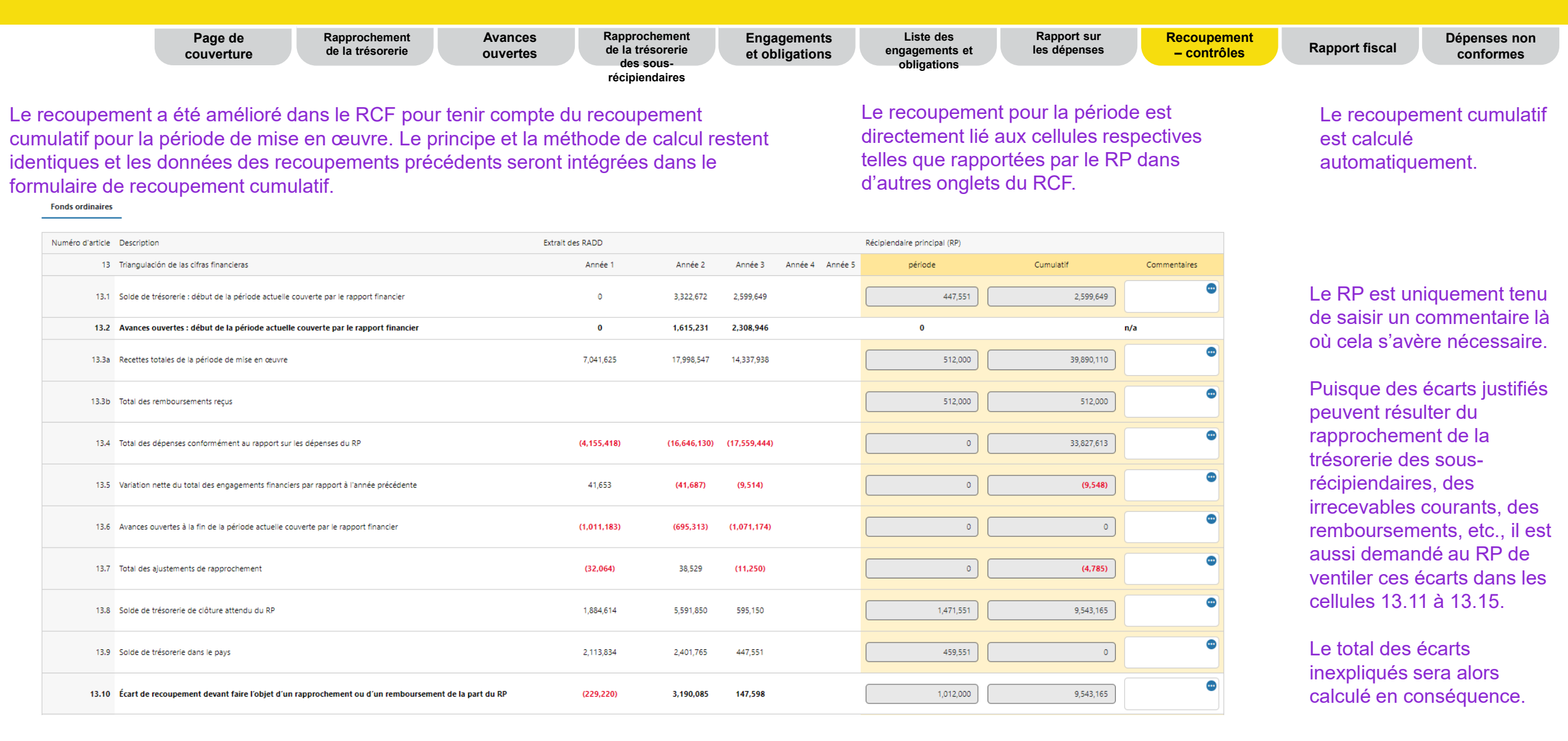

#### **今** LE FONDS MONDIAL

### **Contenu du RCF – Recoupement – Contrôles**

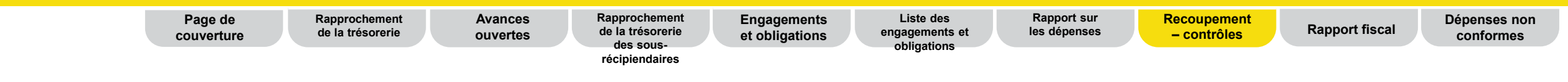

Le contrôle des dépenses est une vérification arithmétique du cumul des dépenses. Il additionne les dépenses distinctes de la période et les compare aux dépenses déclarées pour cette période afin de vérifier la présence d'erreurs, qui devront être corrigées.

| 13.2.0 | Vérification des dépenses                                               |           |            |            |   |              |   |
|--------|-------------------------------------------------------------------------|-----------|------------|------------|---|--------------|---|
| 13.2.1 | Dépenses comptabilisées pour l'année                                    | 4,155,418 | 16,646,130 | 17,559,444 | 0 |              | • |
| 13.2.2 | Dépenses cumulées selon la vérification                                 | 4,155,418 | 16,646,130 | 17,559,444 |   | 0            | • |
| 13.2.3 | Dépenses cumulées telles que déclarées dans le rapport sur les dépenses |           |            |            |   | (33,827,613) |   |
| 13.2.4 | Écart                                                                   | 4,155,418 | 16,646,130 | 17,559,444 |   | 0            | • |

### **Contenu du RCF – Recoupement – Contrôles**

|                                               | Page de couverture                                                                | Rapprochement de la trésorerie                           | Avances<br>ouvertes                              | Rapprochement<br>de la trésorerie<br>des sous-       | Engagements<br>et obligations | Liste des<br>engagements et<br>obligations | Rapport sur<br>les dépenses | Recoupement<br>– contrôles | Rapport fiscal | Dépenses no<br>conformes |
|-----------------------------------------------|-----------------------------------------------------------------------------------|----------------------------------------------------------|--------------------------------------------------|------------------------------------------------------|-------------------------------|--------------------------------------------|-----------------------------|----------------------------|----------------|--------------------------|
| La répart<br>générale<br>Ajusteme<br>mentionn | ition du solde de t<br>ment des cellules<br>ent du solde de tré<br>és précédemmen | résorerie par s<br>automatisées,<br>sorerie du C19<br>t. | ource de fina<br>à l'exception<br>IRM, qui est u | ncement conti<br>de la cellule 1<br>utilisée pour le | ent<br>3.3.5<br>s exemples    |                                            |                             |                            |                |                          |
| Num                                           | in d'article Description                                                          |                                                          |                                                  | Extenit des D                                        |                               |                                            | Dárialandaira principia     | ani (20)                   |                |                          |

| Numéro d'article | Description                                                  | Extrait des RADD |         |         |                 | Récipiendaire principal (RP) |           |              |
|------------------|--------------------------------------------------------------|------------------|---------|---------|-----------------|------------------------------|-----------|--------------|
| 13               | Triangulación de las cifras financieras                      | Année 1          | Année 2 | Année 3 | Année 4 Année 5 | j période                    | Cumulatif | Commentaires |
| 13.3             | Ventilation du solde de trésorerie par source de financement |                  |         |         |                 |                              |           |              |
| 13.3.1           | Solde de trésorerie d'ouverture C19RM                        |                  |         |         |                 |                              |           |              |
| 13.3.2           | Décaissement au titre du C19RM                               |                  |         |         |                 |                              |           |              |
| 13.3.3           | Dépenses C19RM 2020                                          |                  |         |         |                 |                              |           |              |
| 13.3.4           | Dépenses C19RM 2021                                          |                  |         |         |                 |                              |           |              |
| 13.3.5           | Ajustement du solde de trésorerie du C19RM                   |                  |         |         |                 |                              |           |              |
| 13.3.6           | Solde de trésorerie de clôture C19RM                         |                  |         |         |                 |                              |           |              |
| 13.3.7           | Solde de trésorerie de clôture des fonds ordinaires          |                  |         |         |                 |                              |           |              |
|                  |                                                              |                  |         |         |                 |                              |           |              |

### **Contenu du RCF – Rapport fiscal**

|                                                                                 | Page de<br>couverture                                                         | Rapprochement<br>de la trésorerie                                                                  | Avances<br>ouvertes               | Rapprochement<br>de la trésorerie<br>des sous-<br>récipiendaires | Engag<br>et obli | gements<br>igations         | Liste des<br>engagements et<br>obligations | Rapport s<br>les dépens            | ses Recoupemer<br>ses – contrôles         | nt Rapport fiscal                         | Dépenses no<br>conformes |
|---------------------------------------------------------------------------------|-------------------------------------------------------------------------------|----------------------------------------------------------------------------------------------------|-----------------------------------|------------------------------------------------------------------|------------------|-----------------------------|--------------------------------------------|------------------------------------|-------------------------------------------|-------------------------------------------|--------------------------|
| e rapport fiscal (<br>nformations gén<br>été modifiée po<br>Impuestos pagados y | est désormais<br>érales restent<br>ur une meille<br>recuperados, incluidos lo | s également requis<br>identiques à celles<br>ure compréhensior<br>s impuestos de los Subreceptores | dans le RCF<br>s du RADD, r<br>า. | Les<br>nais la structure                                         |                  | Les inf<br>récipie<br>autom | ormations doivendaires dans la atiquement. | ent toujours<br>devise de l        | être fournies par l<br>la subvention. Les | es RP et les sous-<br>totaux sont calculé | S                        |
|                                                                                 | Régime d'exonération fisc                                                     | ale pour la subvention                                                                             |                                   |                                                                  |                  | Sélectionner                |                                            | <ul> <li>✓ Sélectionner</li> </ul> | ~                                         | Sélectionner                              | ~                        |
| Numéro d'                                                                       | rticle Description                                                            |                                                                                                    |                                   |                                                                  |                  |                             | PR                                         |                                    | SR                                        | TOTAL                                     |                          |
|                                                                                 | 12.1 Solde des taxes non reco                                                 | ouvrées à la fin de la période couverte par le l                                                   | rapport                           |                                                                  |                  |                             | 1                                          | 698                                | 16,713                                    |                                           | 34,411                   |
|                                                                                 | 12.2 Taxes acquittées pendant                                                 | la période couverte par le rapport                                                                 |                                   |                                                                  |                  |                             |                                            |                                    |                                           |                                           |                          |
|                                                                                 | 12.3 Taxes recouvrées auprès d                                                | es autorités fiscales pendant la période couvert                                                   | e par le rapport                  |                                                                  |                  |                             |                                            |                                    |                                           |                                           |                          |
|                                                                                 | 12.4 Solde de clôture des tax                                                 | es non encore recouvrées auprès des autorité                                                       | s fiscales                        |                                                                  |                  | 17,698 16,713               |                                            |                                    |                                           |                                           | 34,411                   |
|                                                                                 | 12.5 Total des taxes remboursé                                                | es dans le compte de la subvention par l'entité                                                    | de mise en œuvre durant la pério  | ode couverte par le rapport                                      |                  |                             |                                            |                                    |                                           |                                           | 0                        |
|                                                                                 | 12.6 Total des taxes remboursé                                                | es au Fonds mondial par l'entité de mise en œu                                                     | vre durant la période couverte pa | ar le rapport                                                    |                  |                             |                                            |                                    |                                           |                                           | 0                        |
|                                                                                 | 12.7 Solde des taxes non reco                                                 | uvrées à la fin de la période couverte par le l                                                    | rapport                           |                                                                  |                  |                             | 1                                          | 698                                | 16,713                                    |                                           |                          |

| Commentaires sur les informations fiscales |   |
|--------------------------------------------|---|
|                                            | - |
|                                            | - |

#### Relevé fiscal final pour la période de mise en œuvre

| période            | Solde des taxes non recouvrées au début de la période<br>couverte par le rapport | Taxes acquittées pendant la période couverte par le rapport | Taxes recouvrées auprès des autorités fiscales pendant la<br>période couverte par le rapport | Total des taxes remboursées dans le compte de la<br>subvention par l'entité de mise en œuvre | Total des taxes remboursées au Fonds mondial par l'entité<br>de mise en œuvre | Le total des taxes demeure non recouvré à la fin de la<br>période couverte par le rapport |
|--------------------|----------------------------------------------------------------------------------|-------------------------------------------------------------|----------------------------------------------------------------------------------------------|----------------------------------------------------------------------------------------------|-------------------------------------------------------------------------------|-------------------------------------------------------------------------------------------|
| juil2021 à déc2021 | 0                                                                                | 23,464                                                      | 0                                                                                            | 0                                                                                            | 0                                                                             | 23,464                                                                                    |
| juil2022 à déc2022 | 0                                                                                | 36,114                                                      | 0                                                                                            | 0                                                                                            | 0                                                                             | 36,114                                                                                    |
| juil2023 à déc2023 | 0                                                                                | 34,411                                                      | 0                                                                                            | 0                                                                                            | 0                                                                             | 34,411                                                                                    |
| Clôture            | 34,411                                                                           |                                                             |                                                                                              | 0                                                                                            | 0                                                                             |                                                                                           |
| Total              | 34,411                                                                           | 93,988                                                      | 0                                                                                            | 0                                                                                            | 0                                                                             | 93,988                                                                                    |

\* Remarque : les taxes non recouvrées sont considérées comme non conformes. Cependant, elles ne doivent PAS être reproduites dans la section Dépenses non conformes.

#### **Contenu du RCF – Dépenses non conformes**

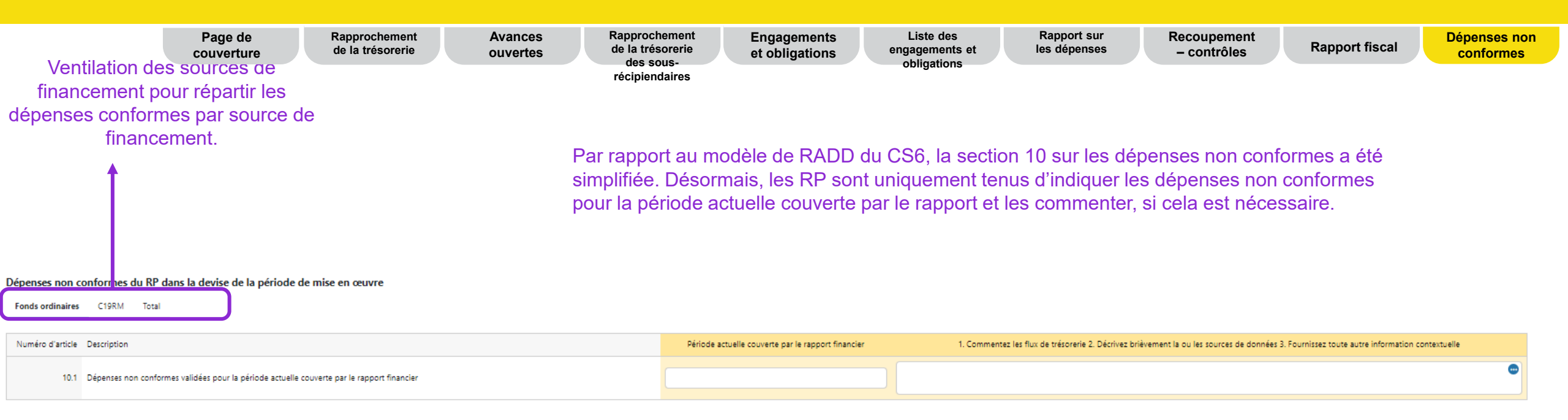

\* Remarque : les taxes non recouvrées sont considérées comme non conformes. Cependant, elles ne doivent PAS être reproduites dans cette section, mais plutôt dans la section Rapport fiscal.

#### $\bigcirc$ LE FONDS MONDIAL

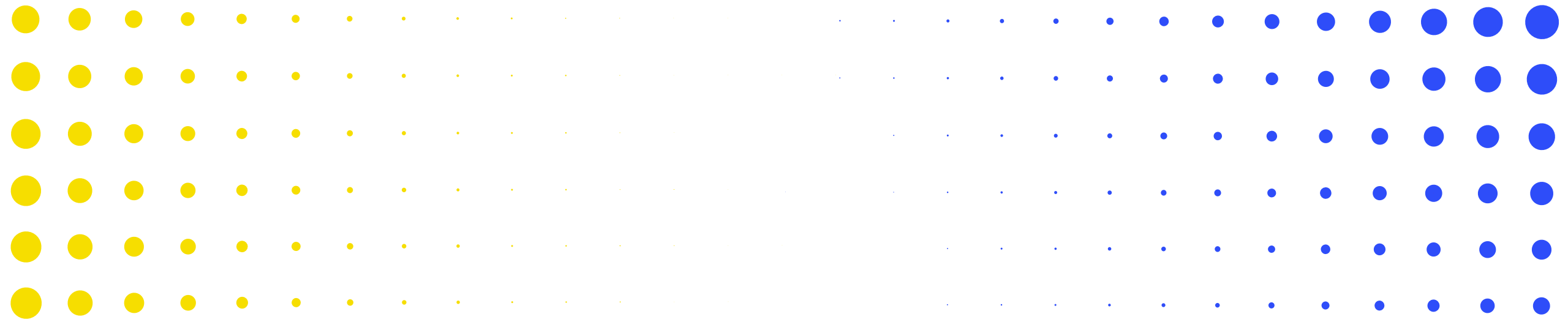

## Rapport de clôture financière dans le Portail des partenaires

3

| •   | •   | ٠    | ۲     | ٠    | • | ٠ | • | • | • | • | • | • | • | • | • | • | • | • | • | • | • | • | • | • | • | • | •  | • |
|-----|-----|------|-------|------|---|---|---|---|---|---|---|---|---|---|---|---|---|---|---|---|---|---|---|---|---|---|----|---|
| ິເງ | LEF | ONDS | 6 MON | DIAL |   |   |   |   |   |   |   |   |   |   |   |   |   |   |   |   |   |   |   |   |   |   | 28 | 3 |
| •   | •   | •    | ٠     | •    | • | • | • | • | • | • | • | • | • | • | • | • | • | • | • | • | • | • | • | • | • | • | •  |   |
| •   | •   | •    | ٠     | ٠    | ٠ | ٠ | ٠ | • | • | • | • | • | • | • | • | ٠ | • | • | • | • | • | • | • | • | • | • | •  | • |
| •   | •   | •    | •     | ٠    | • | • | • | • | • | • | • | • | • | • | • | • | • | • | • | • | • | • | • | • | • | • | •  | • |
| •   | •   | •    | •     | •    | • | • | • | • | • | • | • | • | • | • | • | • | • | • | • | • | • | • | • | • | • | • | •  | • |
|     |     |      |       |      |   |   |   |   |   |   |   |   |   |   |   |   |   |   |   |   |   |   |   |   |   |   |    |   |
| •   | •   | •    | •     | •    | • | • | • | • |   | • | • | • | • |   |   | • |   |   | • | • |   |   |   |   |   |   |    | • |
|     | •   | •    | •     | •    | • | • | • | * | * | • | • | • | • | • | • | • | • | • | • | • | • | • | • | • | • | • | •  | ٠ |

#### **Processus du RCF**

Survol du processus et des statuts

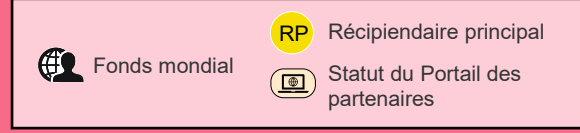

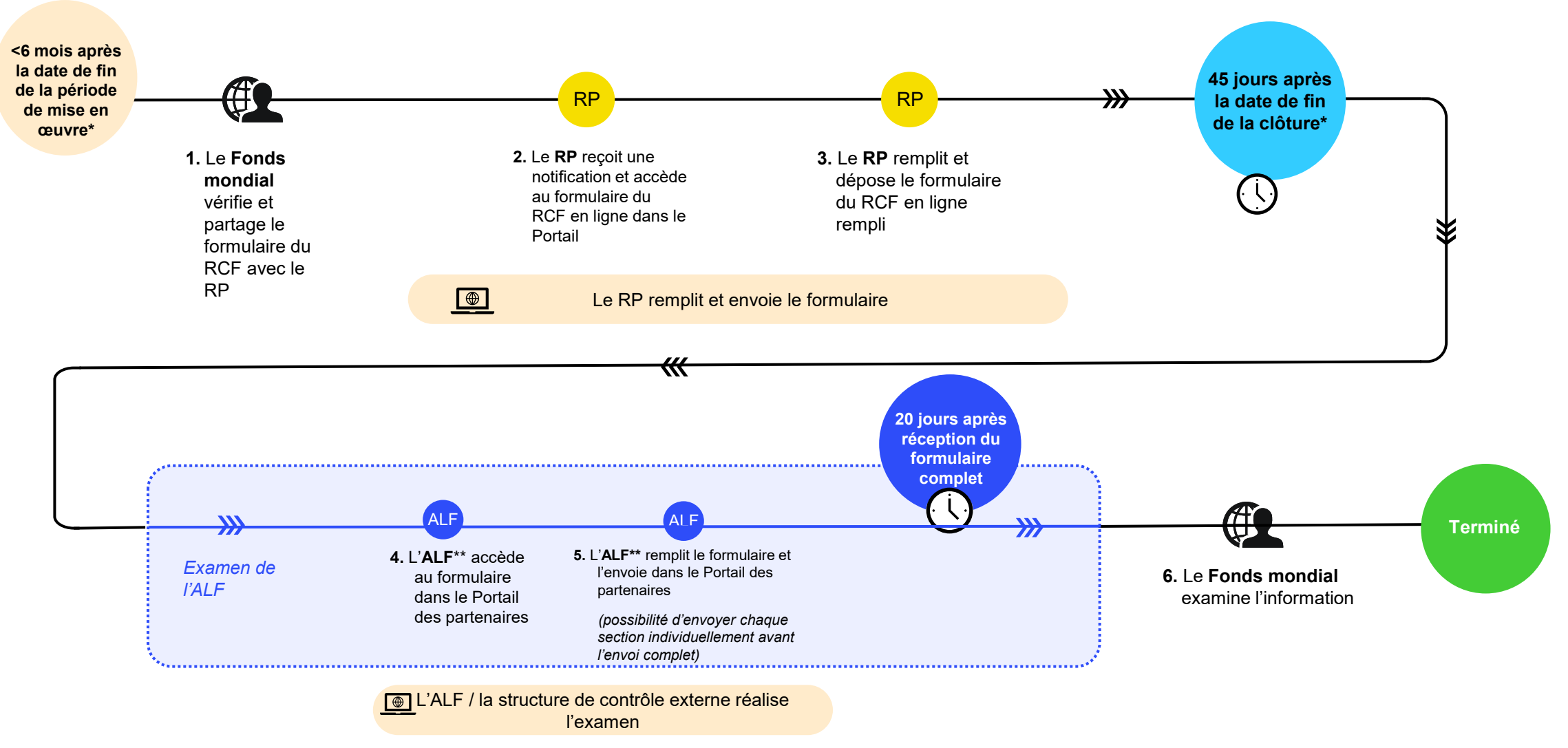

ဟို LE FONDS MONDIAL

DIAL \*Les portefeuilles classés comme contextes d'intervention difficiles peuvent demander des assouplissements en vertu de la politique relative aux contextes d'intervention difficiles \*\* ALF ou autre structure de contrôle externe.

English | Français | Español

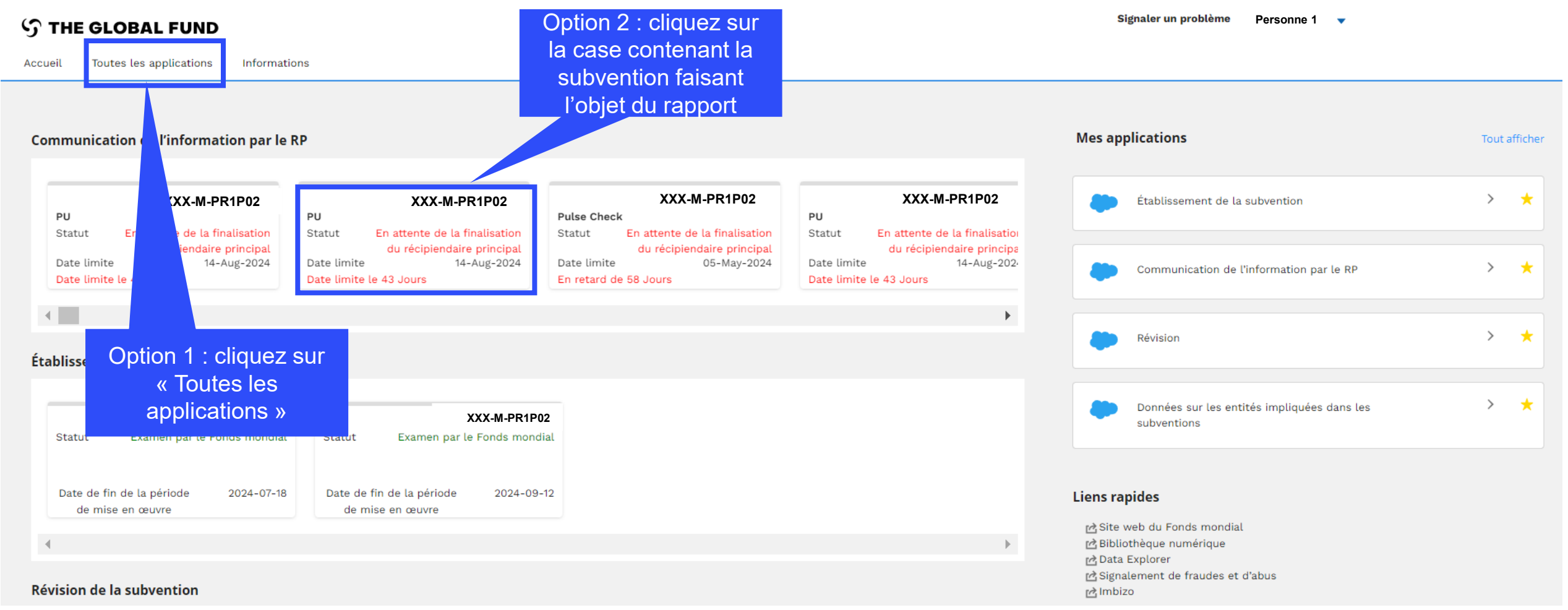

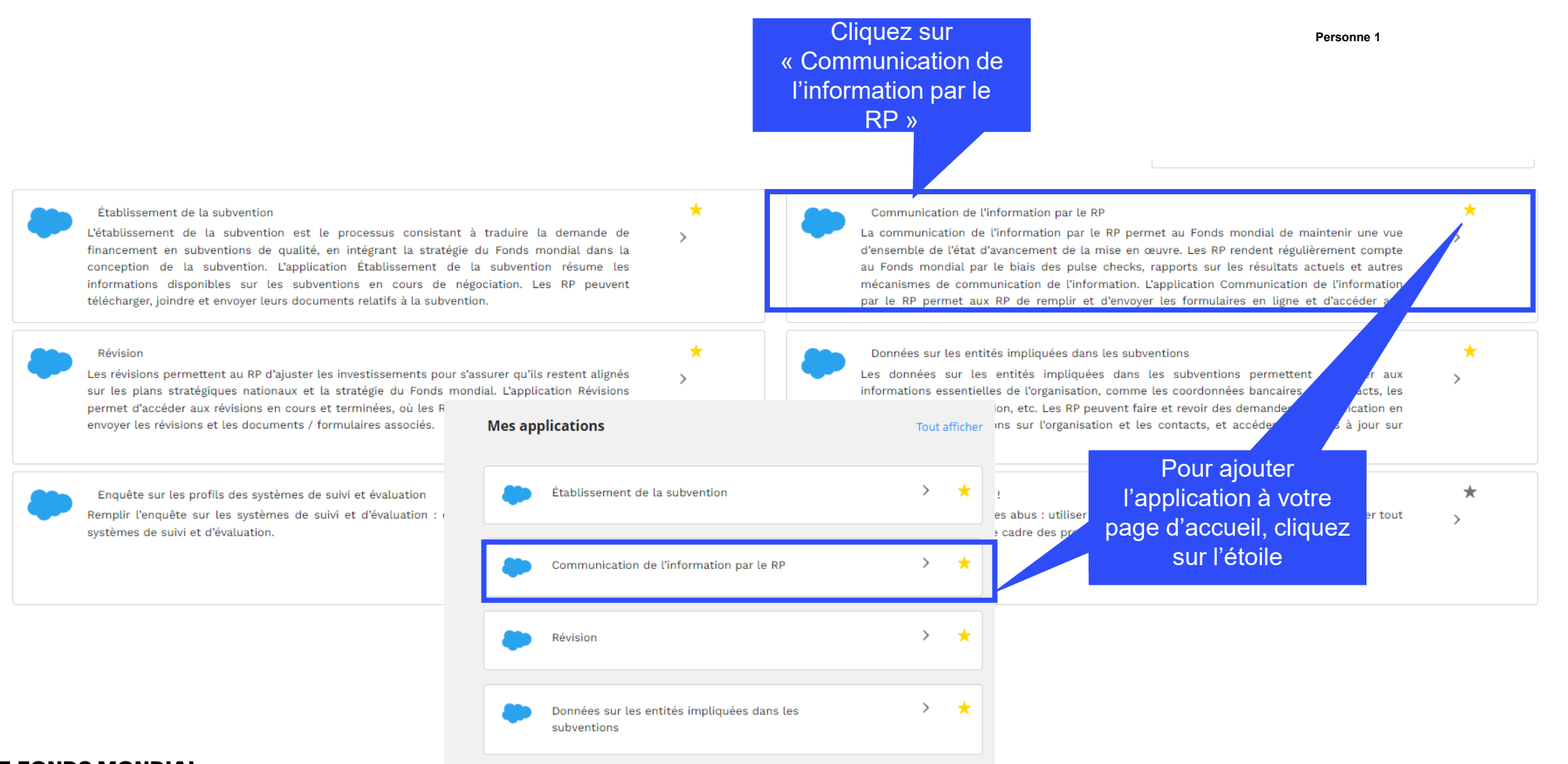

#### **Comment utiliser les RCF sur le Portail des partenaires**

#### English | Français | Español

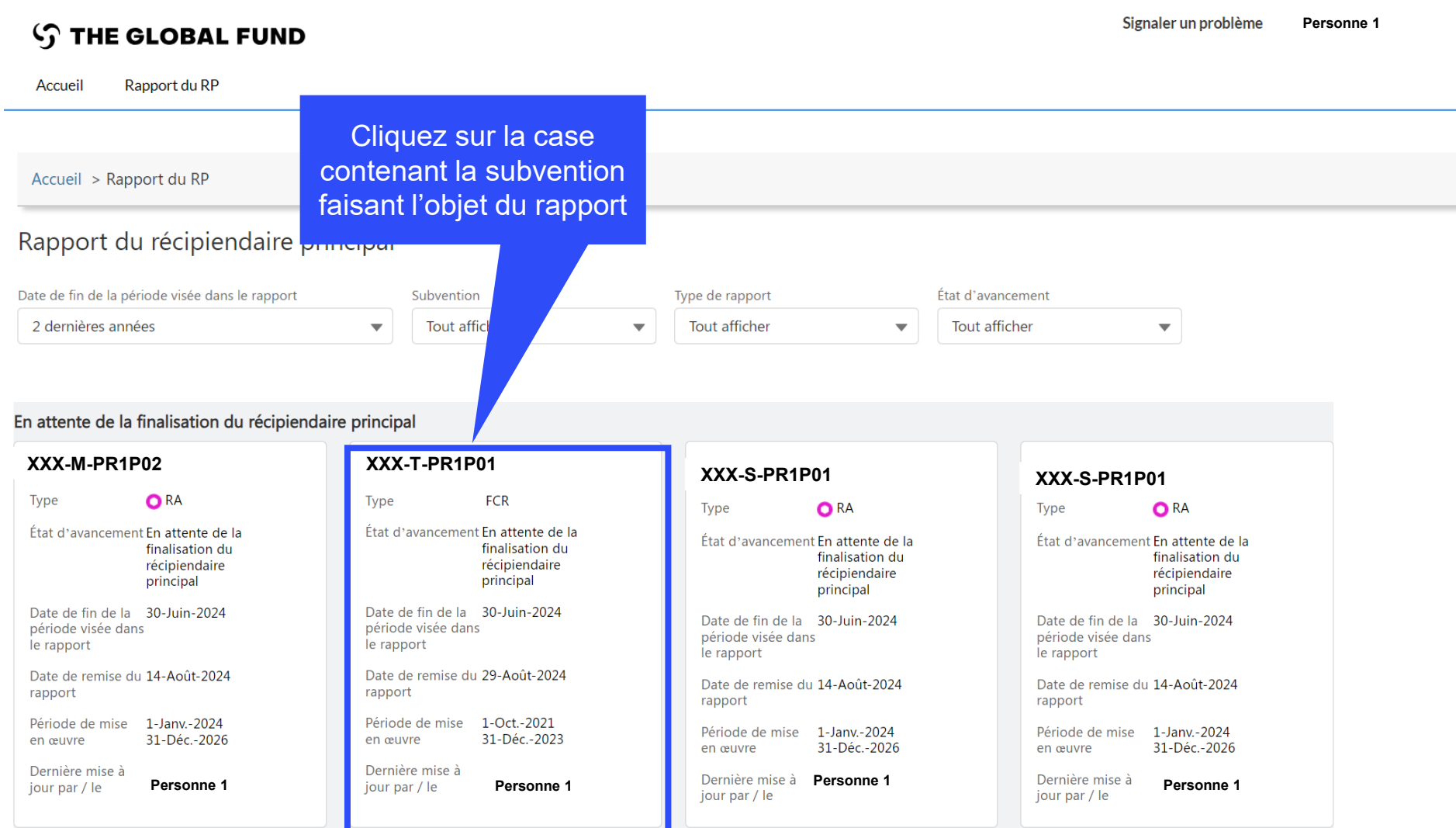

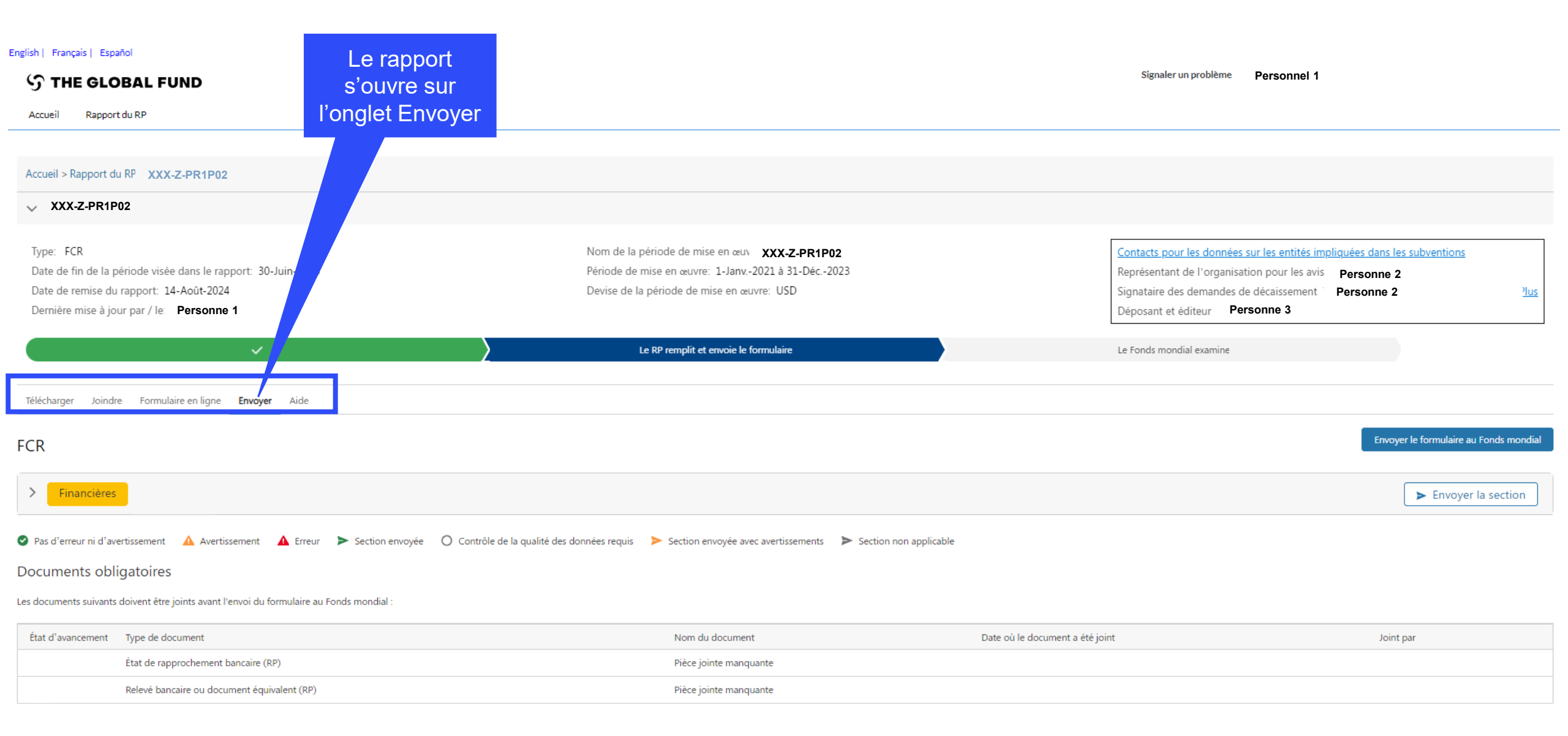

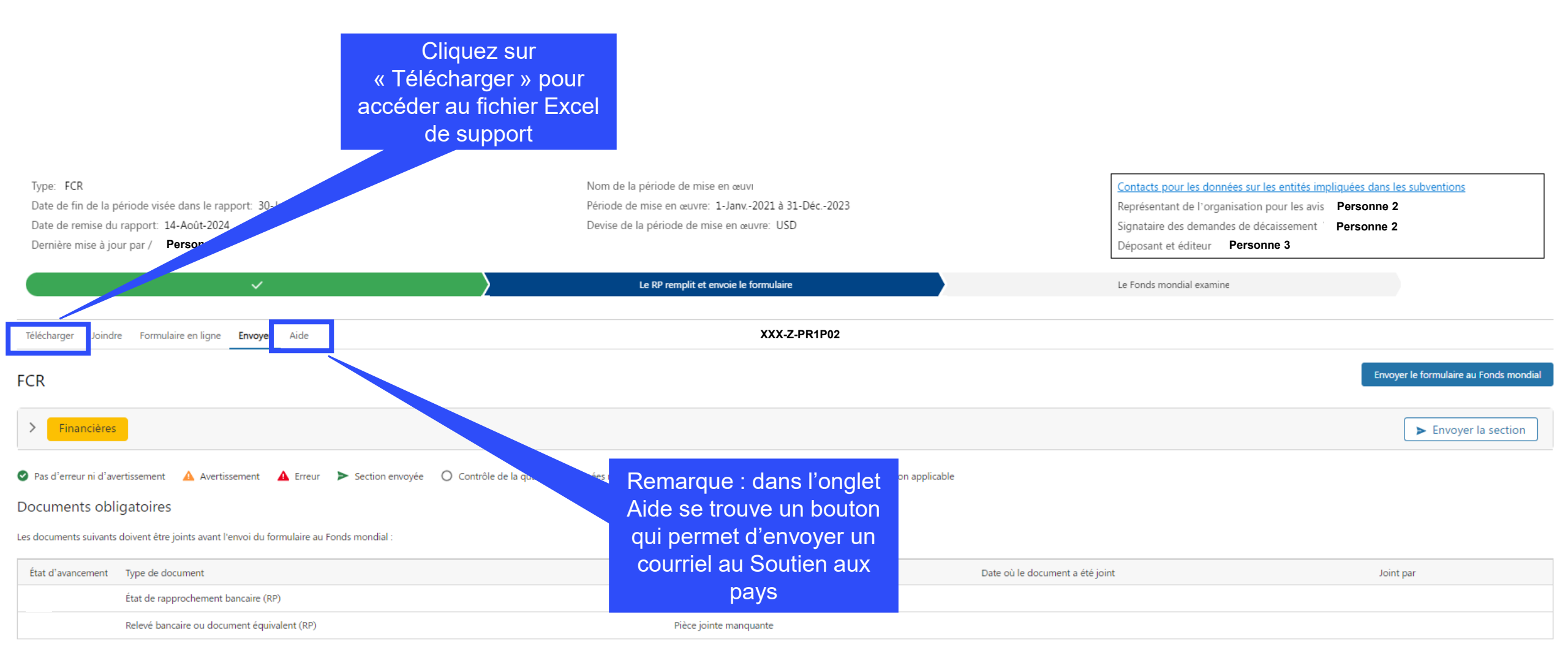

|                                                                                           | Cliquez sur<br>« Formulaire en<br>ligne » pour<br>accéder au RCF                                             |                                                              |                                   |
|-------------------------------------------------------------------------------------------|----------------------------------------------------------------------------------------------------|--------------------------------------------------------------|-----------------------------------|
| Type: FCR                                                                                 | Nom de la période de mise en œuvi                                                                            | Contacts pour les données sur les entités impliquées dans le | es subventions                    |
| Date de fin de la période visée dans le rapport: 30-Juin-2024                             | Période de mise en œuvre: 1-Janv2021 à 31-Déc2023                                                            | Représentant de l'organisation pour les avis Personne 2      |                                   |
| Date de remise du rapport: 14-Août-2024                                                   | Devise de la période de mise en œuvre: USD                                                                   | Signataire des demandes de décaissement Personne 2           |                                   |
| Dernière mise à jour par / Personne 1                                                     |                                                                                                    | Déposant et éditeur Personne 3                               |                                   |
| ~                                                                                         | Le RP remplit et envoie le formulaire                                                                        | Le Fonds mondial examine                                     |                                   |
| Télécharger Joindre Formulaire en ligne <b>Envoyer</b> Aide                               | XXX-Z-PR1P02                                                                                                 |                                                              |                                   |
| FCR                                                                                       |                                                                                                    | Επνογ                                                        | er le formulaire au Fonds mondial |
| > Financières                                                                             |                                                                                                    |                                                              | ► Envoyer la section              |
| Pas d'erreur ni d'avertissement A Avertissement Erreur Section envoyée                    | ée 🛛 Contrôle de la qualité des données requis 🍃 Section envoyée avec avertissements 🍃 Section non applicabl | ble                                                          |                                   |
| Documents obligatoires                                                                    |                                                                                                    |                                                              |                                   |
| Les documents suivants doivent être joints avant l'envoi du formulaire au Fonds mondial : |                                                                                                    |                                                              |                                   |
| État d'avancement Type de document                                                        | Nom du document                                                                                              | Date où le document a été joint Joint                        | par                               |
| État de rapprochement bancaire (RP)                                                       | Pièce jointe manquante                                                                                       |                                                              |                                   |
| Relevé bancaire ou document équivalent (RP)                                               | Pièce jointe manquante                                                                                       |                                                              |                                   |

#### Comment utiliser les RCF sur le Portail des partenaires – Saisie des données

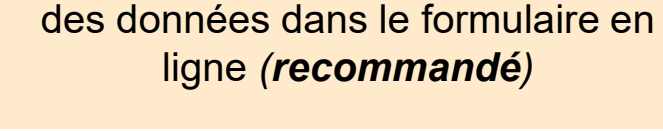

Saisie directe

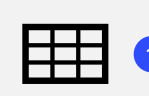

Extraction manuelle des données du formulaire en ligne vers le fichier de travail.

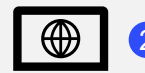

Saisissez les données directement dans le formulaire en ligne.

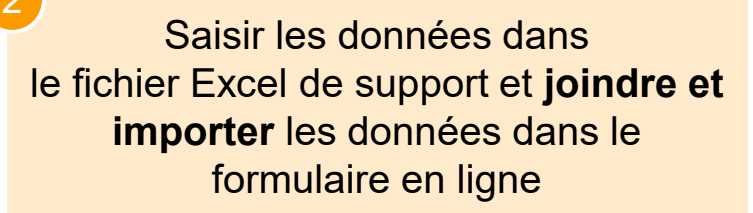

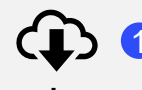

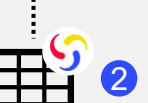

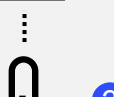

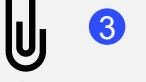

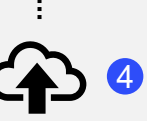

Joignez le fichier Excel sous l'onglet Joindre du Portail.

Téléchargez le fichier Excel de

Saisissez les données dans le

fichier Excel fourni par le Fonds

support contenant toutes les

données de référence.

mondial.

Sélectionnez la ou les sections à importer dans le formulaire en ligne. Le fichier Excel peut être importé plusieurs fois. **Copier-coller**\* les données depuis le fichier Excel de travail vers le formulaire en ligne à l'aide de l'assistant d'importation des données

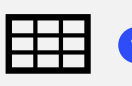

Saisissez les données dans un fichier Excel de travail.

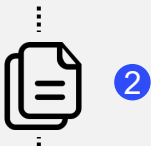

• • • • •

Sélectionnez et copiez les données (colonnes, lignes, ou feuilles de calcul).

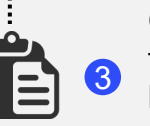

Collez les données dans le formulaire en ligne à l'aide de l'assistant d'importation des données.

4 Vérifiez les données qui ont été copiées-collées.

Les RP sont vivement encouragés à saisir directement les données dans le formulaire en ligne. Le fichier Excel de support **ne doit pas** être envoyé au Fonds mondial.

\* Fonctionne pour 4 onglets financiers du rapport de clôture financière : Rapport sur les dépenses, Rapprochement de la trésorerie, Engagements et Obligations, et Rapprochement de la trésorerie des sous-récipiendaires
#### Comment utiliser les RCF sur le Portail des partenaires – Saisie des données

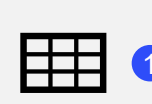

Extraction manuelle des données du formulaire en ligne vers le fichier de travail.

Saisie directe

des données dans le formulaire en

ligne (*recommandé*)

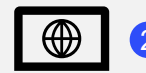

Saisissez les données directement dans le formulaire en ligne.

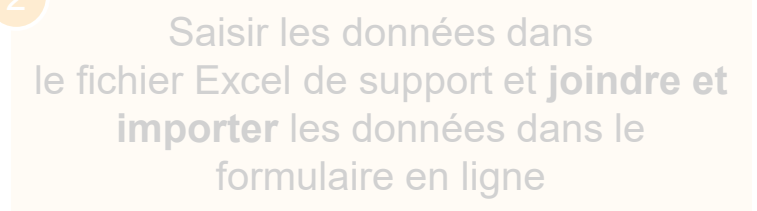

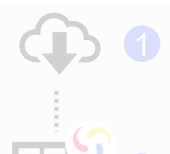

Téléchargez le fichier Excel de support contenant toutes les données de référence.

Saisissez les données dans le fichier Excel fourni par le Fonds mondial.

Joignez le fichier Excel sous l'onglet Joindre du Portail.

Sélectionnez la ou les sections importer dans le formulaire en ligne. Le fichier Excel peut être importé plusieurs fois. **Copier-coller**\* les données depuis le fichier Excel de travail vers le formulaire en ligne à l'aide de l'assistant d'importation des données

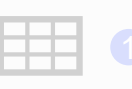

Saisissez les données dans un fichier Excel de travail.

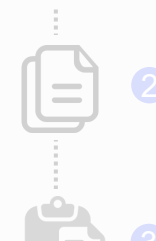

32

Sélectionnez et copiez les données (colonnes, lignes, ou feuilles de

Collez les données dans le formulaire en ligne à l'aide de l'assistant d'importation des données.

Vérifiez les données qui ont été copiées-collées.

Les RP sont vivement encouragés à saisir directement les données dans le formulaire en ligne. Le fichier Excel de support **ne doit pas** être envoyé au Fonds mondial.

#### Saisie des données – Saisie directe (recommandé)

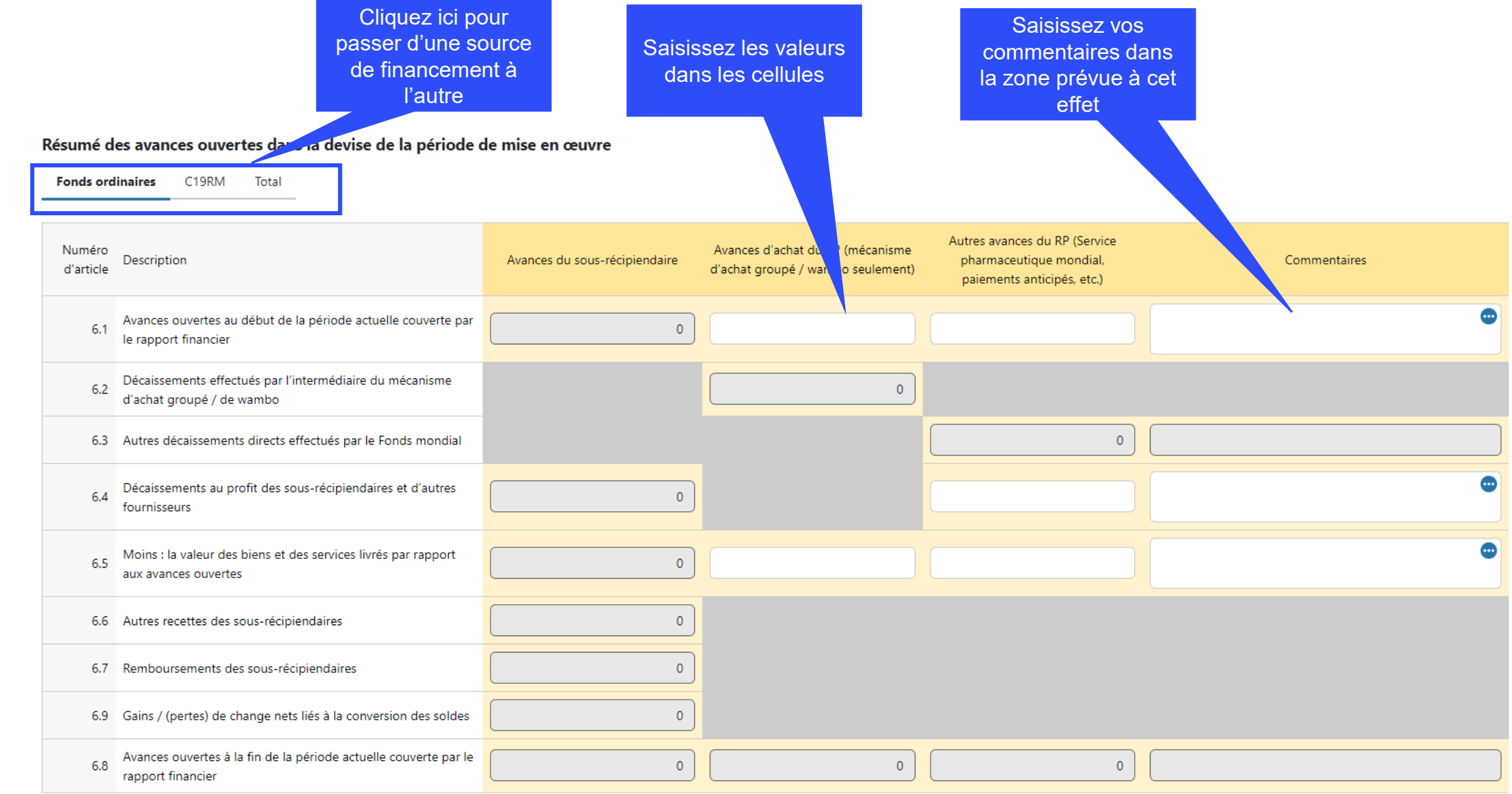

#### Comment utiliser les RCF sur le Portail des partenaires – Saisie des données

Saisie directe des données dans le formulaire en ligne (*recommandé*)

| - | - | _ |  |
|---|---|---|--|
| _ |   |   |  |
|   |   |   |  |

Extraction manuelle des données du formulaire en ligne vers le fichier de travail.

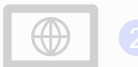

Saisissez les données directement dans le formulaire en ligne. Saisir les données dans le fichier Excel de support et **joindre et importer** les données dans le formulaire en ligne

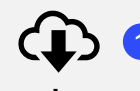

U

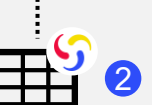

Téléchargez le fichier Excel de support contenant toutes les données de référence.

Saisissez les données dans le fichier Excel fourni par le Fonds mondial.

3 Joignez le fichier Excel sous l'onglet Joindre du Portail.

Sélec impol ligne.

Sélectionnez la ou les sections à importer dans le formulaire en

ligne. Le fichier Excel peut être importé plusieurs fois. **Copier-coller\*** les données depuis le fichier Excel de travail vers le formulaire en ligne à l'aide de l'assistant d'importation des données

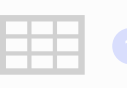

Saisissez les données dans un fichier Excel de travail.

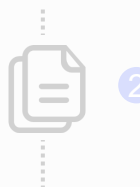

Sélectionnez et copiez les donnée (colonnes, lignes, ou feuilles de

Collez les données dans le formulaire en ligne à l'aide de l'assistant d'importation des données.

Vérifiez les données qui ont été copiées-collées.

Les RP sont vivement encouragés à saisir directement les données dans le formulaire en ligne. Le fichier Excel de support **ne doit pas** être envoyé au Fonds mondial.

\* Fonctionne pour 4 onglets financiers du rapport de clôture financière : Rapport sur les dépenses, Rapprochement de la trésorerie, Engagements et Obligations, et Rapprochement de la trésorerie des sous-récipiendaires

## Saisie des données depuis le fichier Excel de support

|            | 1    | Téléchargez le fichier Excel de support contenant toutes les données de référence.                                                  | Joindre des            | documents                                                                |                                                   |                                                               |                                |
|------------|------|----------------------------------------------------------------------------------------------------|------------------------|--------------------------------------------------------------------------|---------------------------------------------------|---------------------------------------------------------------|--------------------------------|
|            |      |                                                                                                    | Sélectionnez de        | es documents                                                             |                                                   |                                                               |                                |
| :          |      |                                                                                                    | 1 Charger des fichiers | ou déposer des fichiers                                                  |                                                   |                                                               |                                |
| <u> </u>   |      |                                                                                                    |                        |                                                                          |                                                   | Sélectionnez la langue et le type de                          | document pour chaque document. |
|            | 2    | Saisissez les données dans le fichier Excel de<br>support fourni par le Fonds mondial.                                              | Français               | •                                                                        | Rapport d'étape (RP)                              |                                                               | ▼                              |
| i          |      |                                                                                                    |                        |                                                                          |                                                   | Annuler & Fermer                                              | Enregistrer & Continuer        |
|            | 3    | Joignez le fichier Excel sous l'onglet Joindre du<br>Portail des partenaires.                                                       | Importer Exc           | el<br>Sélectionnez les se<br>Programmatio<br>Financières<br>GACA et gest | ections à importer<br>que<br>ion de la subvention | <ul> <li>Sélectionnez les sections à importer pour</li> </ul> | chaque document                |
|            | 4    | Sélectionnez la ou les sections à importer dans le formulaire en ligne. Le fichier Excel peut être joint et importé plusieurs fois. | _                      | _                                                                        |                                                   | Fermer sans Importer                                          | Importer & Fermer              |
| Cliqu      | ez s | sur « Vérifier la qualité des données » après l'importation.                                                                        |                        |                                                                          |                                                   |                                                               |                                |
| ၄ LE FONDS | MO   | NDIAL                                                                                                    | -                      |                                                                          |                                                   |                                                               | 40                             |

#### Comment utiliser les RCF sur le Portail des partenaires – Saisie des données

Saisie directe des données dans le formulaire en ligne (*recommandé*)

| - | - | _ |  |
|---|---|---|--|
| _ |   |   |  |
|   |   |   |  |

Extraction manuelle des données fichier de travail.

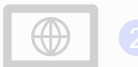

directement dans le formulaire en

Saisir les données dans le fichier Excel de support et joindre et importer les données dans le formulaire en ligne

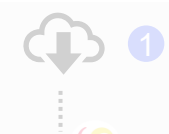

support contenant toutes les

fichier Excel fourni par le Fonds

importer dans le formulaire en ligne. Le fichier Excel peut être Copier-coller\* les données depuis le fichier Excel de travail vers le formulaire en ligne à l'aide de l'assistant d'importation des données

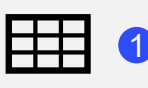

Saisissez les données dans un fichier Excel de travail.

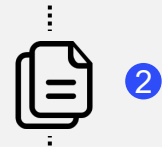

E

\*\*\*

Sélectionnez et copiez les données (colonnes, lignes, ou feuilles de calcul).

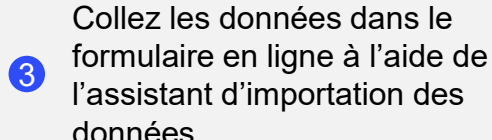

l'assistant d'importation des données.

Vérifiez les données qui ont été 4 copiées-collées.

Les RP sont vivement encouragés à saisir directement les données dans le formulaire en ligne. Le fichier Excel de support ne doit pas être envoyé au Fonds mondial.

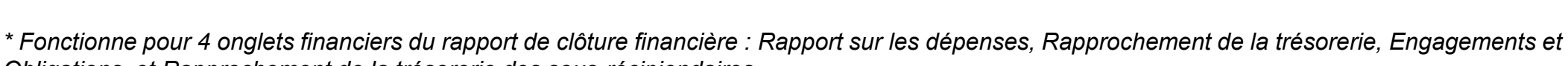

Obligations, et Rapprochement de la trésorerie des sous-récipiendaires

#### Saisie des données – Copier-coller\* à l'aide de l'assistant d'importation des données

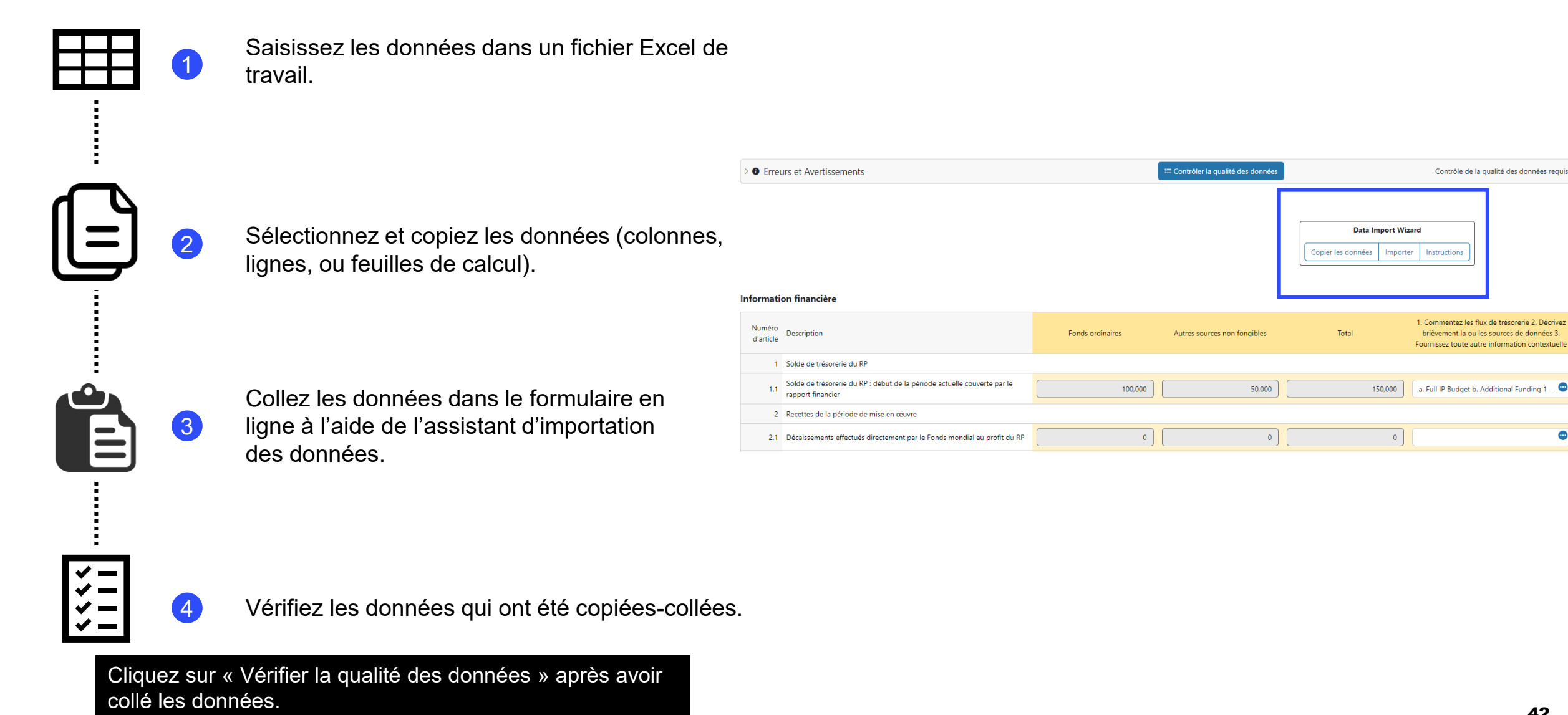

42

\* Fonctionne pour 4 onglets financiers du rapport de clôture financière : Rapport sur les dépenses, Rapprochement de la trésorerie, Engagements et Obligations, et Rapprochement de la trésorerie des sous-récipiendaires

# Saisie des données – Copier-coller\* à l'aide de l'assistant d'importation des données

| H                 |                  | Saisissez les données dans un fichier Excel de                                | Copier Coller pour PR Cash Reconciliation Instructions |                                          |                                             |                                   |                         |  |  |  |  |  |  |
|-------------------|------------------|-------------------------------------------------------------------------------|--------------------------------------------------------|------------------------------------------|---------------------------------------------|-----------------------------------|-------------------------|--|--|--|--|--|--|
|                   |                  | travail.                                                                      | Ceci est des ins                                       | tructions en anglais pour copier-coller  |                                             |                                   |                         |  |  |  |  |  |  |
|                   |                  |                                                                               | Click the 'Paste' bi                                   | utton to copy paste data:                | You can copy-paste cells directly from Exe  | cel: Or you can select a CSV f    | ile:                    |  |  |  |  |  |  |
|                   |                  |                                                                               | Paste                                                  |                                          | Copy-paste cells from Excel in here.        | Choose File No file o             | :nosen                  |  |  |  |  |  |  |
| <u>6</u> _N       |                  |                                                                               |                                                        | Réinitialiser Soumettre                  |                                             |                                   |                         |  |  |  |  |  |  |
| ΙΞ                | 2                | Selectionnez et copiez les donnees (colonnes, lignes, ou feuilles de calcul). | r                                                      |                                          |                                             |                                   | ٦                       |  |  |  |  |  |  |
| ÷                 |                  |                                                                               | Copier Coller pour PR Cash Reconciliation              |                                          |                                             |                                   |                         |  |  |  |  |  |  |
|                   |                  |                                                                               | Ceci est des in                                        | structions en anglais pour copier-coller |                                             |                                   |                         |  |  |  |  |  |  |
|                   |                  | Collez les données dans le formulaire en                                      | Click the 'Paste' b                                    | outton to copy paste data:               | You can copy-paste cells directly from Exce | el: Or you can select a CSV file: |                         |  |  |  |  |  |  |
|                   | 3                | ligne à l'aide de l'assistant d'importation                                   | Paste                                                  |                                          | Copy-paste cells from Excel in here.        |                                   | Jsen                    |  |  |  |  |  |  |
|                   |                  | Copy Data Import Vizard                                                       |                                                        | common-financial-columns.it( >           | ia ↓<br>common-financial-columns.re ∨       | common-financial-columns.to V     | common-financial-colu   |  |  |  |  |  |  |
|                   |                  |                                                                               |                                                        |                                          |                                             |                                   |                         |  |  |  |  |  |  |
|                   |                  |                                                                               | □→                                                     |                                          |                                             |                                   |                         |  |  |  |  |  |  |
| ΪΞ                |                  | Vérifiez les données qui ont été coniées-collées                              | →                                                      |                                          |                                             |                                   |                         |  |  |  |  |  |  |
| <b>~</b> _        | •                |                                                                               | 4                                                      |                                          |                                             |                                   | · ·                     |  |  |  |  |  |  |
| Cliquez<br>donnée | z sur « V<br>es. | érifier la qualité des données » après avoir collé les                        |                                                        |                                          |                                             | Annuler                           | Réinitialiser Soumettre |  |  |  |  |  |  |

\* Fonctionne pour 4 onglets financiers du rapport de clôture financière : Rapport sur les dépenses, Rapprochement de la trésorerie, Engagements et Obligations, et Rapprochement de la trésorerie des sous-récipiendaires

#### Les contrôles de la qualité des données permettent de vérifier que les informations soumises par les RP sont exactes et complètes

- Les contrôles de la qualité des données sont une séquence automatisée d'actions réalisées par le système pour détecter les anomalies.
   Ces contrôles :
  - améliorent la qualité des données en relevant les erreurs potentielles ;
  - éliminent les erreurs de saisie de données ;
  - améliorent l'intégrité et l'uniformité des données ;
  - accélèrent le processus d'examen des données par le Fonds mondial.

Il y a 2 types de contrôle sur le Portail des partenaires :

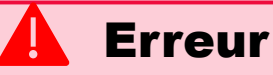

- Avertit l'utilisateur que des données ne sont pas conformes à une règle de validation.
- Le PR ne peut pas déposer le formulaire tant que l'erreur n'a pas été corrigée.
- Permet à l'utilisateur de revoir et de corriger les données avant de déposer de nouveau le formulaire.

Avertissement

- Avise l'utilisateur de vérifier si les données saisies sont correctes ou l'avertit qu'elles pourraient contenir des erreurs.
- Si l'utilisateur ignore l'avertissement, il doit le justifier en commentaire.
- Le RP peut continuer la procédure et déposer le formulaire.

Remarque : si le résultat est nul, saisissez uniquement « 0 ». Si vous n'avez aucun résultat à communiquer, la cellule doit rester vide et vous devez fournir une justification.

Une liste complète des erreurs et des avertissements pour chaque section sera incluse dans le Manuel de la communication de l'information des RP.

#### **Contrôles de la qualité des données – Exemples d'erreurs**

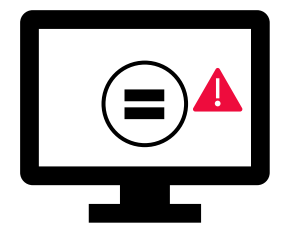

Les erreurs nécessitent la **correction** des valeurs saisies pour que les utilisateurs puissent continuer.

| Messages d'erreur                                                                                                    | Action requise                                                         | Туре   |
|----------------------------------------------------------------------------------------------------|------------------------------------------------------------------------|--------|
| Ce champ doit être renseigné                                                                                                    | Veuillez saisir une valeur numérique ou un « 0 »                       |        |
| La valeur saisie dans la ligne 2.7.3 « Remboursements d'impôts perçus »<br>n'est pas identique à la valeur déclarée dans la ligne 12.3 « Taxes<br>recouvrées auprès des autorités fiscales » et la ligne 12.5 « Total des taxes<br>remboursées dans le compte de la subvention par l'entité de mise en<br>œuvre » de la section « Rapport fiscal ». | Veuillez corriger les valeurs saisies                                  | Frreur |
| Le pourcentage d'absorption doit être justifié lorsqu'il est inférieur à 85 % ou<br>supérieur à 115 %                                                                                                    | Veuillez corriger le pourcentage d'absorption ou justifier ce résultat |        |
| Les dépenses pour chaque cadre d'évaluation des coûts doivent être égales                                                                                                    | Veuillez corriger les valeurs saisies                                  |        |
| Les dépenses cumulées pour un cadre d'évaluation des coûts ne peuvent<br>être négatives                                                                                                    | Veuillez corriger la valeur saisie                                     |        |

## Une liste complète des erreurs et des avertissements pour chaque section sera incluse dans le Manuel de la communication de l'information des RP.

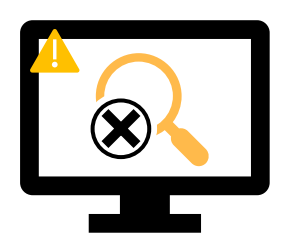

Les avertissements nécessitent une **correction** ou un **commentaire justificatif** pour que les utilisateurs puissent continuer.

| Messages d'avertissement                                                                                                    | Action requise                                     | Туре          |
|----------------------------------------------------------------------------------------------------|----------------------------------------------------|---------------|
| Le « Solde de trésorerie du RP » est négatif                                                                                                    |                                                    |               |
| Les écarts entre la ligne 5.1 et les lignes 9.1 et 9.2 du<br>Rapprochement de la trésorerie doivent être justifiés par un<br>commentaire<br>Les dépenses des sous-récipiendaires pour la période précédente<br>rapportées dans la période actuelle doivent correspondre aux<br>dépenses des sous-récipiendaires rapportées dans les périodes | Veuillez corriger la valeur saisie ou la justifier | Avertissement |
| précédentes<br>Le total des dépenses des sous-récipiendaires pour la période<br>actuelle dans le rapprochement de la trésorerie des sous-<br>récipiendaires doit correspondre aux dépenses des sous-<br>récipiendaires indiquées dans le rapport détaillé des dépenses                                                                       |                                                    |               |
| Les taxes non recouvrées à la fin de la période de clôture doivent<br>correspondre aux taxes déclarées comme non recouvrées dans<br>tous les rapports fiscaux antérieurs                                                                                                    |                                                    |               |

## Une liste complète des erreurs et des avertissements pour chaque section sera incluse dans le Manuel de la communication de l'information des RP.

#### Comment utiliser les RCF sur le Portail des partenaires – Contrôles de la qualité des données

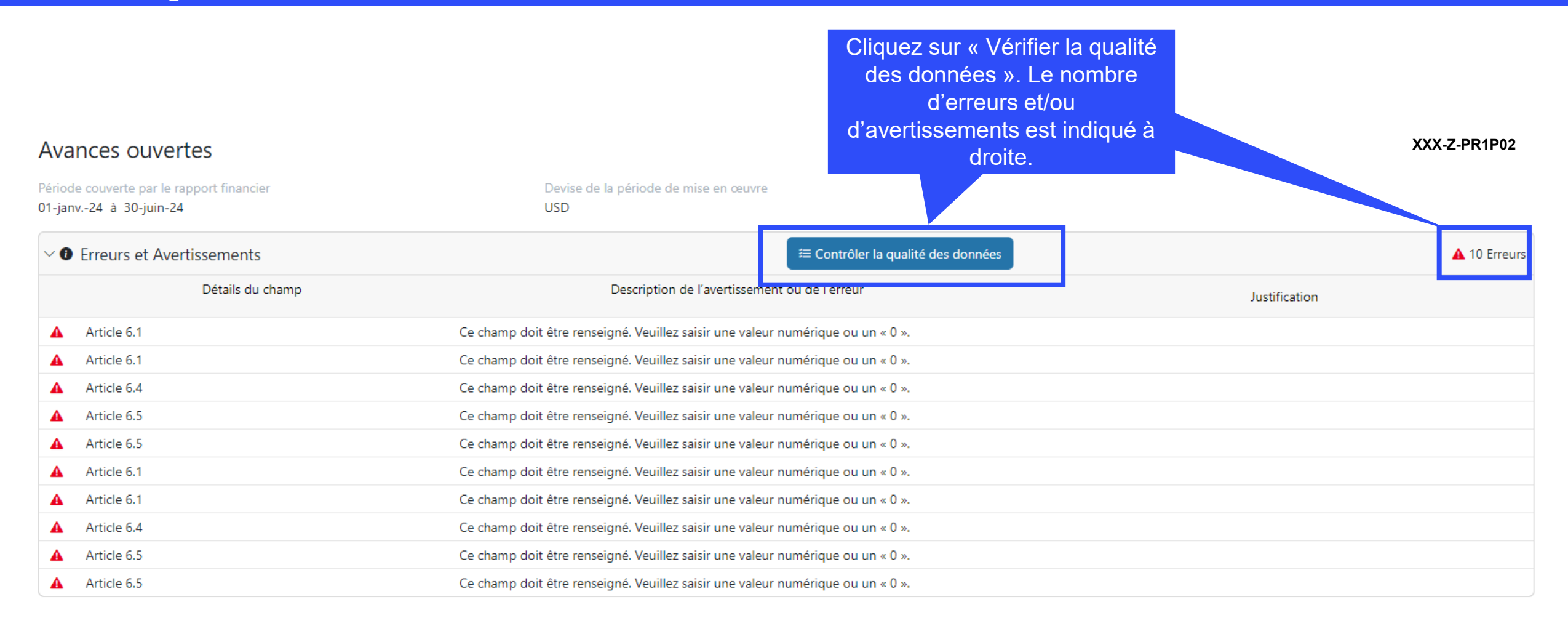

#### **今** LE FONDS MONDIAL

# Comment utiliser les RCF sur le Portail des partenaires – Contrôles de la qualité des données

| Avances ouvertes                                                 | Cliquez sur la flèche vers le<br>bas pour afficher l'ensemble<br>des erreurs et<br>avertissements |                                              | XXX-Z-PR1P02  |  |  |  |  |  |  |  |
|------------------------------------------------------------------|---------------------------------------------------------------------------------------------------|----------------------------------------------|---------------|--|--|--|--|--|--|--|
| Période couverte par le port financier<br>01-janv24 à 20 juin-24 | Devise de la période de mise en œu<br>USD                                                         | Devise de la période de mise en œuvre<br>USD |               |  |  |  |  |  |  |  |
| Crreurs et Avertissements                                        |                                                                                                   | ≅ Contrôler la qualité des données           | ▲ 10 Erreurs  |  |  |  |  |  |  |  |
| Détails du champ                                                 | Description de l'avertiss                                                                         | ement ou de l'erreur                         | Justification |  |  |  |  |  |  |  |
| Article 6.1                                                      | Ce champ doit être renseigné. Veuillez saisir une va                                              | aleur numérique ou un « 0 ».                 |               |  |  |  |  |  |  |  |
| Article 6.1                                                      | Ce champ doit être renseigné. Veuillez saisir une va                                              | aleur numérique ou un « 0 ».                 |               |  |  |  |  |  |  |  |
| Article 6.4                                                      | Ce champ doit être renseigné. Veuillez saisir une va                                              | aleur numérique ou un « 0 ».                 |               |  |  |  |  |  |  |  |
| Article 6.5                                                      | Ce champ doit être renseigné. Veuillez saisir une va                                              | aleur numérique ou un « 0 ».                 |               |  |  |  |  |  |  |  |
| Article 6.5                                                      | Ce champ doit être renseigné. Veuillez saisir une va                                              | aleur numérique ou un « 0 ».                 |               |  |  |  |  |  |  |  |
| Article 6.1                                                      | Ce champ doit être renseigné. Veuillez saisir une va                                              | aleur numérique ou un « 0 ».                 |               |  |  |  |  |  |  |  |
| Article 6.1                                                      | Ce champ doit être renseigné. Veuillez saisir une va                                              | aleur numérique ou un « 0 ».                 |               |  |  |  |  |  |  |  |
| Article 6.4                                                      | Ce champ doit être renseigné. Veuillez saisir une va                                              | aleur numérique ou un « 0 ».                 |               |  |  |  |  |  |  |  |
| Article 6.5                                                      | Ce champ doit être renseigné. Veuillez saisir une va                                              | aleur numérique ou un « 0 ».                 |               |  |  |  |  |  |  |  |
| Article 6.5                                                      | Ce champ doit être renseigné. Veuillez saisir une va                                              | aleur numérique ou un « 0 ».                 |               |  |  |  |  |  |  |  |

#### ら LE FONDS MONDIAL

### **RCF dans le Portail des partenaires – Envoi**

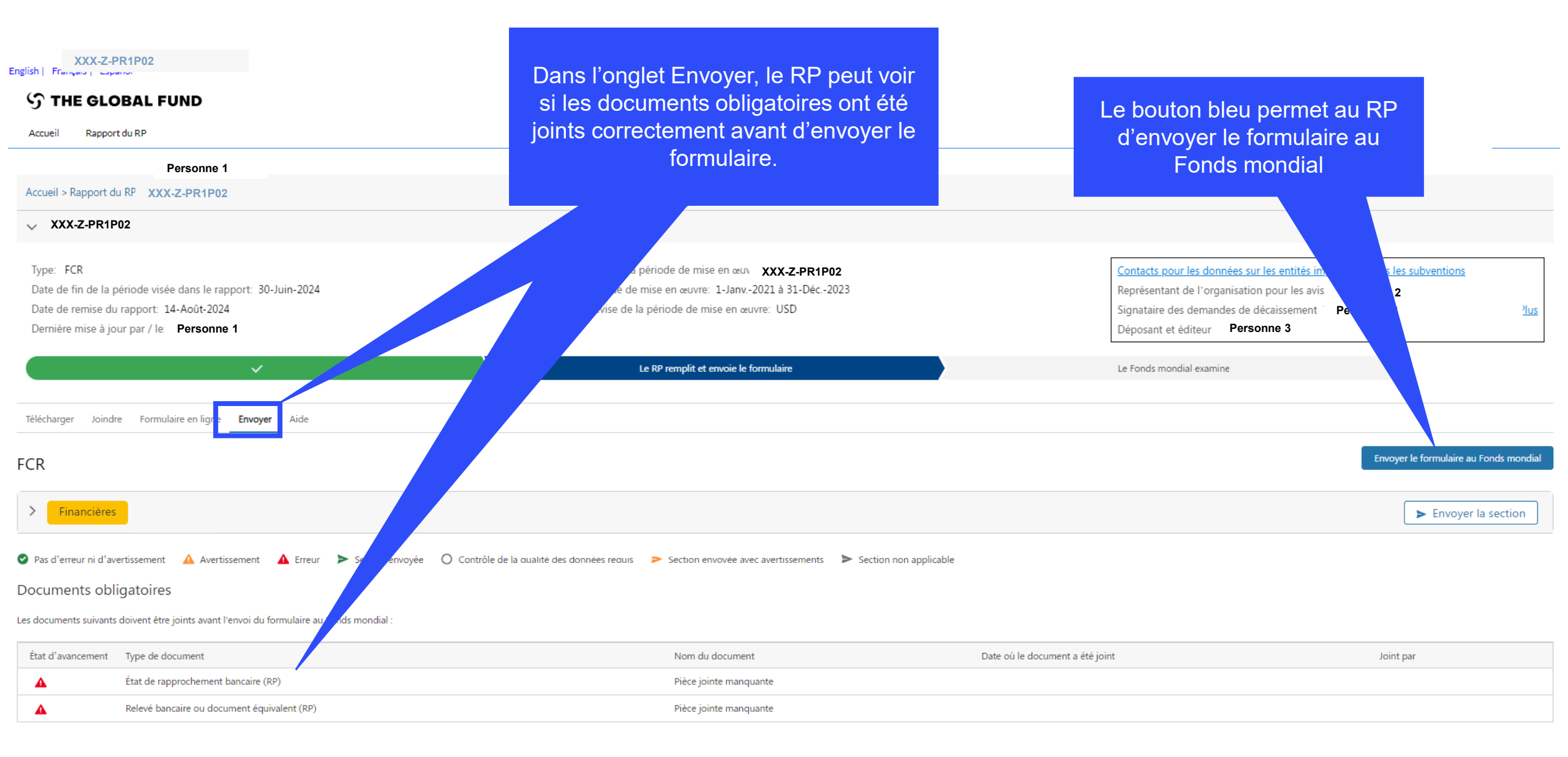

## RCF dans le Portail des partenaires – Envoi

| FCR | Cliquez sur la<br>pour déro<br>obtenir un r            | a flèche vers le bas<br>ouler la section et<br>résumé de chaque<br>onglet |                                                                         | Envoyer le formulaire au Fonds mondial |
|-----|--------------------------------------------------------|---------------------------------------------------------------------------|-------------------------------------------------------------------------|----------------------------------------|
|     | Sous-section                                           | Informations                                                              | Quand tous les onglets financiers ont<br>été soumis aux contrôles de la |                                        |
| ø   | Page de garde                                          | Pas d'erreur ni d'avertissement                                           | qualité des données, le formulaire est                                  | 🖍 Aller à la sous-section              |
| ▲   | Rapprochement de la trésorerie                         | 2 Erreur(s), 0 Avertissement(s)                                           | pret a effe envoye.                                                     | Aller à la sous-section                |
| 0   | Avances ouvertes                                       | Contrôle de la qualité des données requis                                 |                                                                         | 💉 Aller à la sous-section              |
| 0   | Rapprochement de la trésorerie des sous-récipiendaires | s Contrôle de la qualité des données requis                               |                                                                         | 🖋 Aller à la sous-section              |
| 0   | Engagements et obligations                             | Contrôle de la qualité des données requis                                 |                                                                         | 💉 Aller à la sous-section              |
| 0   | Liste des engagements et obligations                   | Contrôle de la qualité des données requis                                 |                                                                         | 💉 Aller à la sous-section              |
| 0   | Rapport sur les dépenses                               | Contrôle de la qualité des données requis                                 |                                                                         | 🖍 Aller à la sous-section              |
| 0   | Recoupement                                            | Contrôle de la qualité des données requis                                 |                                                                         | 💉 Aller à la sous-section              |
| 0   | Rapport fiscal                                         | Contrôle de la qualité des données requis                                 |                                                                         | Aller à la sous-section                |
| 0   | Dépenses non conformes                                 | Contrôle de la qualité des données requis                                 |                                                                         | 🖌 Aller à la sous-section              |

🔮 Pas d'erreur ni d'avertissement 🔺 Avertissement 🔺 Erreur 🍃 Section envoyée 🔘 Contrôle de la qualité des données requis 🍃 Section envoyée avec avertissements 🍃 Section non applicable

#### S LE FONDS MONDIAL

## **Processus du RCF**

Survol du processus et des statuts

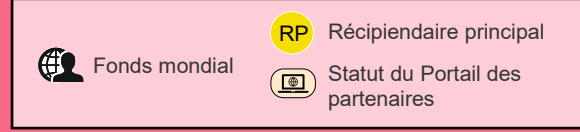

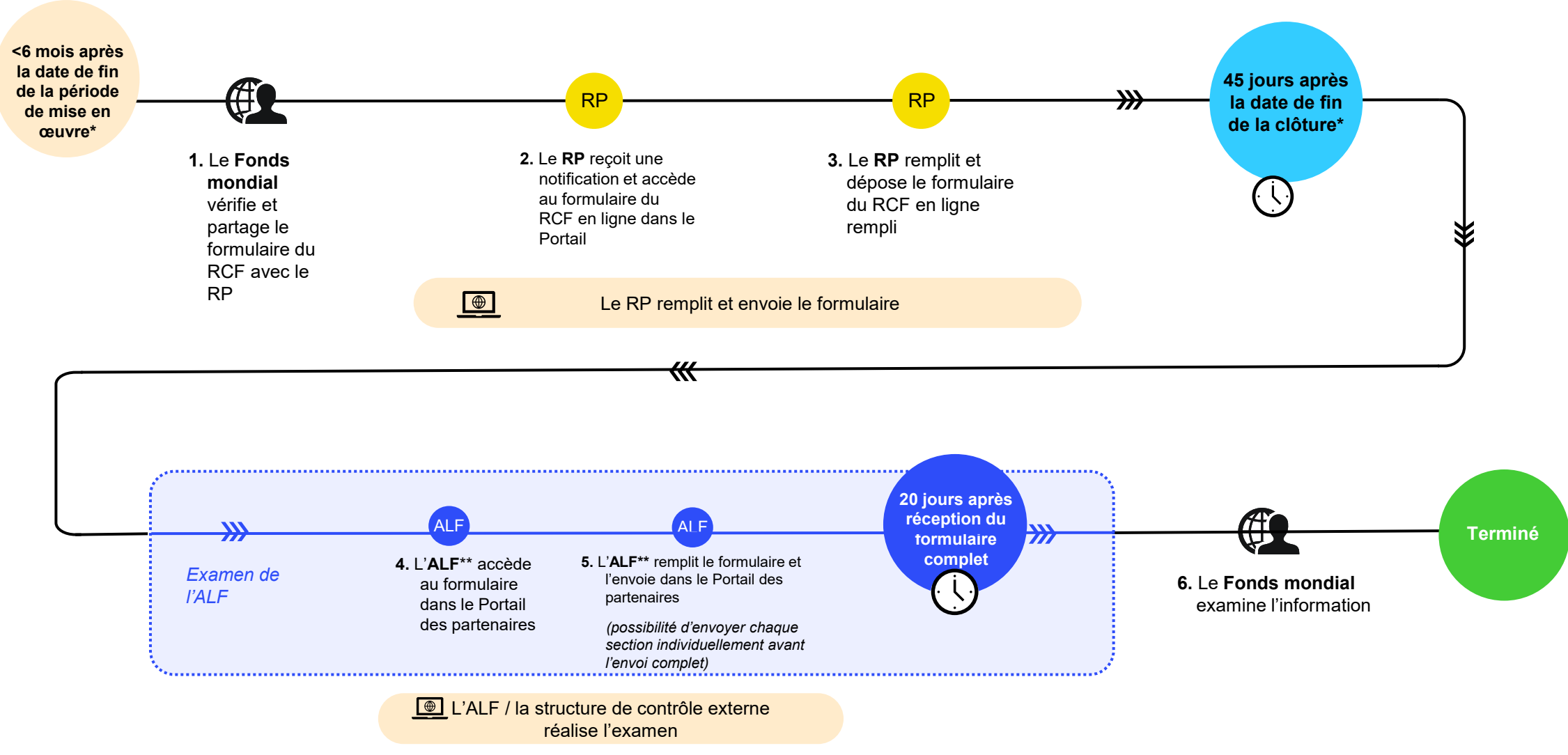

S LE FONDS MONDIAL \*Les portefeuilles classés comme contextes d'intervention difficiles peuvent demander des assouplissements en vertu de la politique relative aux contextes d'intervention difficiles \*\* ALF ou autre structure de contrôle externe.

Les notifications ont été mises à jour pour fournir une vue d'ensemble transparente de bout en bout aux équipes de pays, récipiendaires principaux et ICN

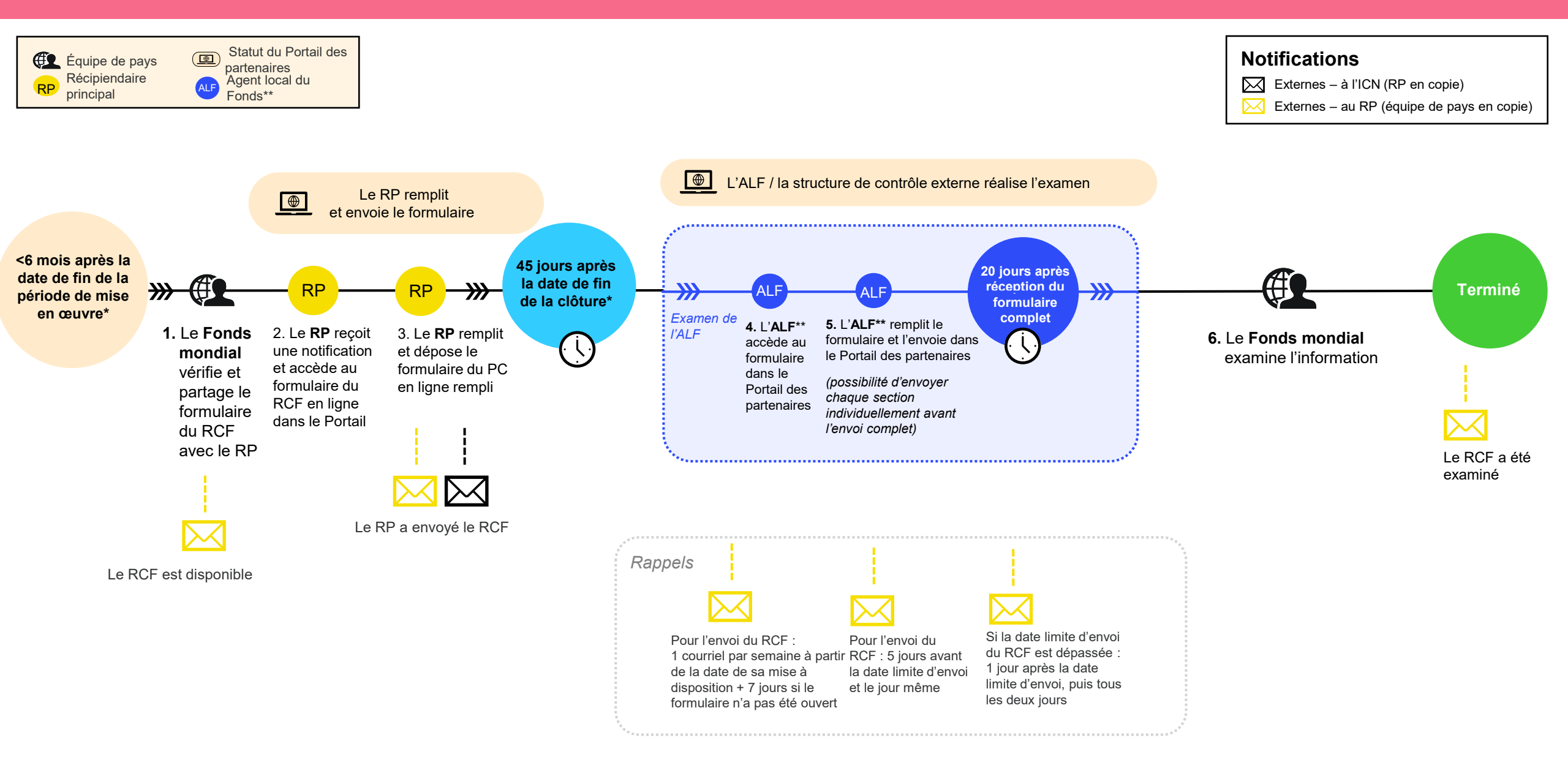

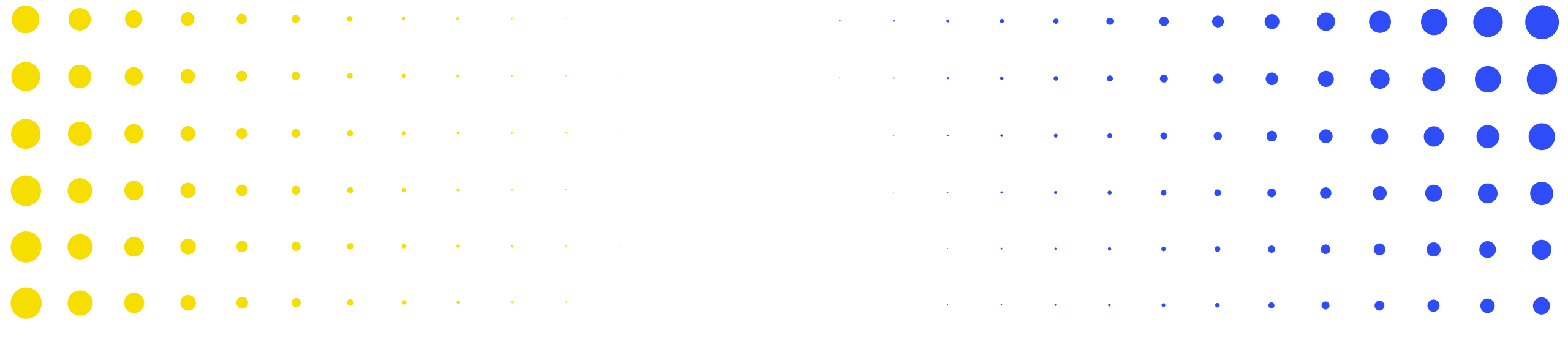

## Prochaines étapes et ressources

4

| • | •         | (   | •        | ۲        | ٠         | ٠ | ٠ | • | • | • | •   | • | • | • | • | • | • |   | • | • | • | • | • | • | • | • | • | •       | • |
|---|-----------|-----|----------|----------|-----------|---|---|---|---|---|-----|---|---|---|---|---|---|---|---|---|---|---|---|---|---|---|---|---------|---|
| • | •<br>LE ر | FON | •<br>NDS | •<br>MON | •<br>DIAL | • | ٠ | • | • | • | •   | • | • | • | • | • | ٠ | • | • | • | • | • | • | • | • | • | • | •<br>5: | • |
| • | •         |     | •        | ٠        | ٠         | • | • | • | • | • | •   | • | • | • | • | • | • | • | • | • | • | • | • | • | • | • | • | •       | • |
| • | •         |     | •        | •        | ٠         | ٠ | ٠ | • | • | • | •   | • | • | • | • | • | • | • | • | • | • | • | • | • | • | • | • | •       | • |
| • | •         |     | •        | •        | ٠         | • | ٠ | ٠ | • | • | •   | • | • | • | • | • | • | • | • | • | • | • | • | • | • |   | • | •       | • |
| • | •         |     | •        | •        | •         | • | • | • | • | • | •   | ٠ | • |   | • | • | • | • | • | • | • |   | • |   |   |   | • | •       | • |
| - | -         |     | •        | •        | •         | • | ٠ | • | * | × | × . | • | • | • | • | • | • | • | • | • | • |   |   | • | • | • | • | •       | • |

Il y aura une série de séances d'information en ligne sur les principaux changements dans le suivi stratégique de la mise en œuvre en 2024.

|                                                                                   | RA et RCF                                                                                       |                                                                                            | RADD                                                                          |
|-----------------------------------------------------------------------------------|-------------------------------------------------------------------------------------------------|--------------------------------------------------------------------------------------------|-------------------------------------------------------------------------------|
|                                                                                   |                                                                                                 | Novembre                                                                                   |                                                                               |
| Anglais                                                                           | Jus <sup>nul</sup> Français                                                                     | Anglais                                                                                    |                                                                               |
| 2 juillet<br>13 h - 15 h 30<br>Séance d'information<br>et période de<br>questions | <b>4 juillet</b><br><b>10 h - 12 h 30</b><br>Séance d'information<br>et période de<br>questions | <b>31 juillet<br/>10 h - 12 h 30</b><br>Séance d'information<br>et période de<br>questions | <i>(Date à déterminer)</i><br>Séance d'information et<br>période de questions |
| RP                                                                                | , ICN                                                                                           | ALF                                                                                        | RP, ALF, ICN                                                                  |

Pour une liste complète des documents sur les nouveaux processus de suivi stratégique de la mise en œuvre, veuillez consulter la diapositive <u>Ressources</u> ci-après.

| Ressources                                | Liens                                                                                                    |
|-------------------------------------------|----------------------------------------------------------------------------------------------------|
| Instructions                              | Instructions : Manuel de la communication de l'information des<br>RP <mark>(lien à venir)</mark>                 |
| système                                   | Aperçu de l'écran du portail des partenaires pour <u>RA</u> et <u>RCF</u><br>(uniquement disponsible en englais) |
| Infographie et vidéos<br>de démonstration | Processus du <u>RA</u> et du <u>RCF</u><br>Demos: <mark>(liens à venir)</mark>                                   |

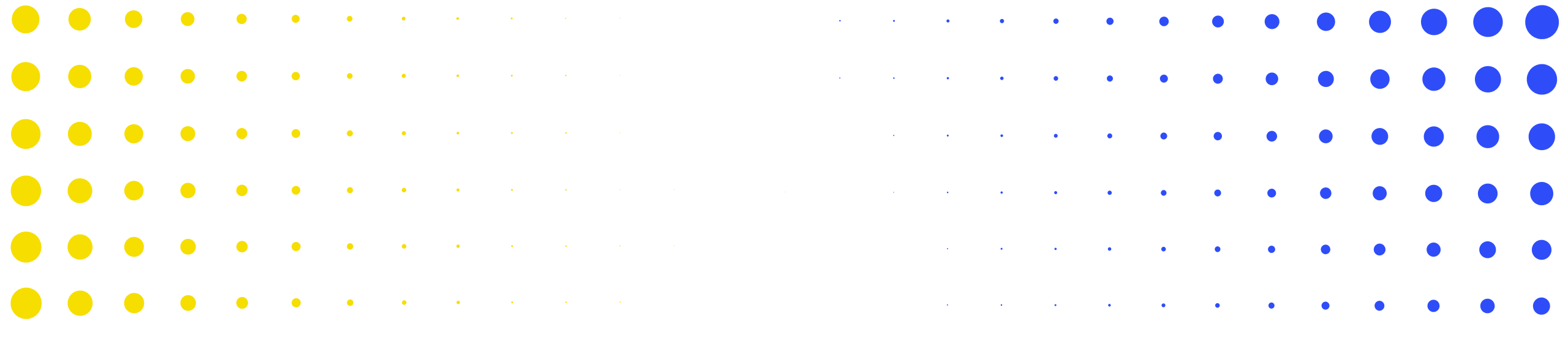

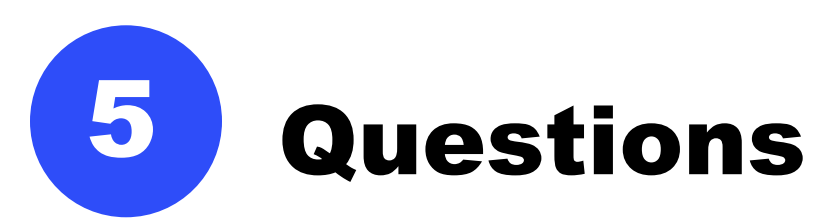

| •              | • | ٠    | ۲ | ٠  | ٠ | ٠ | • | • | • | • | • | ٠ | ٠ | • | ٠ |   | • |   | • | • | • | • | • | • | • | • | •    | •        |
|----------------|---|------|---|----|---|---|---|---|---|---|---|---|---|---|---|---|---|---|---|---|---|---|---|---|---|---|------|----------|
| <del>ا</del> ن |   | ONDS |   |    | • | • | • | • | • | • | • | • | • | • | • | • | • | • | • | • | • | • | • | • | • | • | • 5( | <b>5</b> |
| •              | • | •    | • | •  |   | • |   |   |   |   |   |   |   |   |   |   |   |   |   |   |   |   |   |   |   |   |      |          |
| •              | • | •    | ٠ | ٠  | ٠ | ٠ | • | • | • | • | • | • | • | • | • | • | • | • | • | • | • | • | • | • | • | • | •    | •        |
| •              | • | •    | • | ٠  | ٠ | ٠ | • | • | • | • | • | • | • | • | • | • | • | • | • | • | • | • | • | • | • | • | •    | •        |
| •              | • | •    | • | ٠  | ٠ | ٠ | ٠ | • | • | • | • | • | • | • | • | • | • | • | • | • | • | • | • | • | • | • | •    | •        |
| •              | • | •    | • | •  | ٠ | ٠ | ٠ | • |   | ٠ | ٠ | • | • | • | • | • | • | • | • | • |   |   | • |   | • | • | •    | ٠        |
| •              | • | •    | • | •• | • | • | • | * | * | * | • | • | • | • | • | • | • | • |   |   |   |   | • | • | • | • | •    | •        |

1. Avez-vous une idée précise concernant le délai où le canevas sera mis en ligne ? Ceci car il faut gérer la période des vacances des différents collègues.

D'ici la fin du mois de juillet, les RP recevront des notifications par courriel avec un lien pour remplir les formulaires.

Dates limites de soumission : Pour le RA et RCF – le 14 août (délai de grâce jusqu'au 26 août en raison de retards dans le partage des formulaires). Veuillez noter qu'il s'agit d'une date limite très importante étant donné l'obligation de rendre compte au Conseil du Fonds mondial, et que les soumissions doivent être terminées avant le 26 août

#### 2. Doit-on parler d'obligation à la fin de la subvention ?

A la fin de la subvention, il ne doit plus exister des obligations. Ces obligations seront transférées au CS7 mais sans budget additionnel. Nous devons toujours faire la distinction entre engagements et obligations. L'Equipe Pays décidera du traitement des obligations du CS6.

3. A quel moment doit-on recevoir le retour du Fonds mondial sur le rapport de clôture qui confirme la fin définitive de la subvention ? Il y a-t-il une communication officielle que le Fonds mondial doit envoyer au RP pour la clôture ?

Oui, le Fonds mondial envoie une lettre de performance pour communiquer les dépenses et le solde de trésorerie validés.

#### 4. Comment est-ce que les obligations seront traitées au-delà du 30 juin 2024 ?

Dans la liste des obligations, il est demandé au RP de fournir des détails sur ces obligations. Si le PR a demandé une approbation exceptionnelle des obligations et que celles-ci ont été acceptées et communiquées par le Fonds mondial, le RP dépensera ces « glissements» par le biais du FCR dans la mesure ou les biens et services sont réceptionnés a la date de clôture.

Si ces obligations n'ont pas été approuvées, elles restent des obligations et si le RP bénéficie de subventions ultérieures, elles doivent être transférées aux nouvelles subventions sans financement supplémentaire. 5. Dans le cas d'un compte bancaire foure-tout (même compte bancaire pour le budget régulier et budget C19RM), lorsque les fonds C19RM sont utilisés pour payer des activités du budget régulier, est-ce qu'il est possible pour le Fonds mondial de décaisser pour le CS6 (budget régulier) en période de clôture pour gérer de telles situations ?

Oui, selon les besoins spécifiques.

6. Est-ce que le formulaire RCF en ligne donne la possibilité de capter les engagements hors comptabilités ? C'est-à-dire des engagements non rapportés au RA/DD au 31 décembre 2023 pour diverses raisons.

Oui. Les engagements qui n'étaient pas déclarés dans le dernier RA doivent l'être dans le RCF. Ils doivent être signalés dans la liste des engagements et en tant que dépenses dans la période de clôture.

# 7. Qui des RCF non clôturés du cycle NFM2 ? Autrement dit, est-ce que les précédents RCF seront également automatisés ?

Oui, dans la mesure où ces rapports ne sont pas encore soumis et validés.

### 8. Quand est-ce que les reliquats de CS6 seront remboursés au Fonds Mondial ?

Si le RP ne continue pas la mise en œuvre sous CS7, les fonds à retourner au Fonds mondial doivent être remboursés quand la lettre de performance est reçue.

9. Est ce qu'on présente séparément alors le RCF pour CS6 et RA/RADD pour C19RM car notre subvention CS6 est déjà terminée le 30/06/24 et C19RM sera prévue au 31 décembre 2025 ?

Dans le RCF au 30 juin 2024, la clôture du CS6 ainsi que le rapport sur le C19RM seront contenus dans le même rapport.

10. Est ce qu'il est possible de faire une demande au Fonds mondial pour l'utilisation des reliquats pour l'acquisition de biens, notamment si le RP ou le SR est bénéficiaire du CS7 ?

La période de mise en œuvre du CS6 étant terminée, il n'est plus possible d'utiliser ces fonds. A noter que les reliquats du CS6 reversés sur le CS7 ne sont pas des fonds additionnels mais servent à réduire le montant maximum décaissable sous le CS7.

11. Serait-il possible vu le délai imparti pour la clôture de partager si possible un aide-mémoire de remplissage du RCF ?

Vous pouvez consulter la maquette en cliquant sur le lien suivant : <u>FCR: Partner</u> <u>Portal screen preview</u> (uniquement en anglais) et le Manuel de présentation des rapports des RPs qui sera bientôt communiqué aux RPs pour les guider au fur et à mesure qu'ils complètent le contenu et les étapes du système.

12. En cas de retard de remplissage du formulaire par le RP pour diverses raisons, est-ce qu'il y a un délai à partir duquel l'accès au formulaire en ligne sera refusé au RP ?

Le Fonds mondial ne refuse pas l'envoie du formulaire après la date limite, mais il est important que nous ayons des rapports opportuns qui alimentent le Rapport sur les résultats du Fonds mondial et pour l'impact, d'autant plus qu'il s'agit d'une année de reconstitution des ressources.

#### 13. Quand est ce que le FCR sera disponible dans le Portail et la notification ?

D'ici la fin du mois de juillet, les RP recevront des notifications par courriel avec un lien pour remplir les formulaires.

Dates limites de soumission : Pour le RA et RCF – le 14 août (délai de grâce jusqu'au 26 août en raison de retards dans le partage des formulaires). Veuillez noter qu'il s'agit d'une date limite très importante étant donné l'obligation de rendre compte au Conseil du Fonds mondial, et que les soumissions doivent être terminées avant le 26 août. 14. Peut-on avoir une clarification sur l'autorisation d'inclure des engagements dans le FCR du CS6, alors que tous les paiements doivent être liquidés au 30 juin 2024 ?

Tous les paiements sont effectués jusqu'à la fin de la période de référence. Si un paiement est retardé, l'Equipe Pays doit en être informée et son approbation doit être demandée.

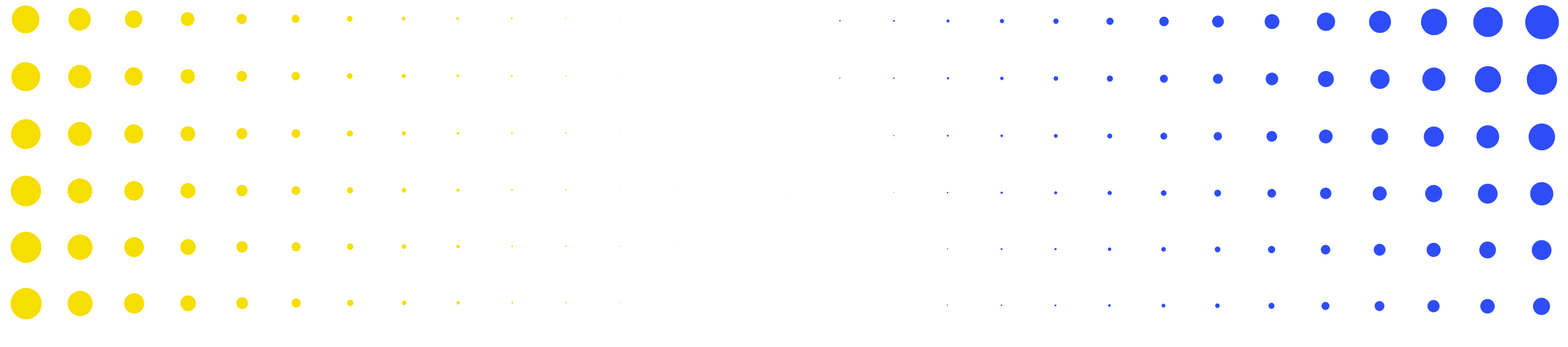

## **ANNEXES**

|                    | • | • | • | • | • | • | • | ~ |   | ж.<br>М | • | • | • | • | • | • | • | • | • | • |   |   |   | • | • | ٠ | • | • |
|--------------------|---|---|---|---|---|---|---|---|---|---------|---|---|---|---|---|---|---|---|---|---|---|---|---|---|---|---|---|---|
| •                  | • | • | • | • | ٠ | • | • | • | • | •       | • | • | • | • | • | • | • | • | • | • | • | • | • |   |   | • | • | • |
| •                  | • | • | • | • | • | • | • | • | • | •       | • | • | • | • | • | • | • | • | • | • | • | • | • | • |   |   |   | • |
| •                  | • | • | • | ٠ | ٠ | • | • | • | • | •       | • | • | • | • | • | • | • | • | • | • | • | • | • |   | • |   |   |   |
| •                  | • | • | ٠ | • | • | • | • | • | • | •       | • | • | • | • | • | • | • | • | • | • | • | • | • | • | • | • | • |   |
| •                  | • | ٠ | ٠ | • | • | • | • | • | • | •       | • | • | • | • | • | • | • | • | • | • | • | • | • | • | • | • | • | • |
| ら LE FONDS MONDIAL |   |   |   |   |   |   |   |   |   |         |   |   |   |   | 6 | 6 |   |   |   |   |   |   |   |   |   |   |   |   |
| •                  | • | ٠ | ٠ | • | • | • | • | • | • | •       | • | • | • | • | • | • | • | • | • | • | • | • | • | • | • | • | • | • |

#### Rapports programmatiques – Indicateurs élémentaires de couverture

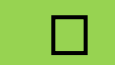

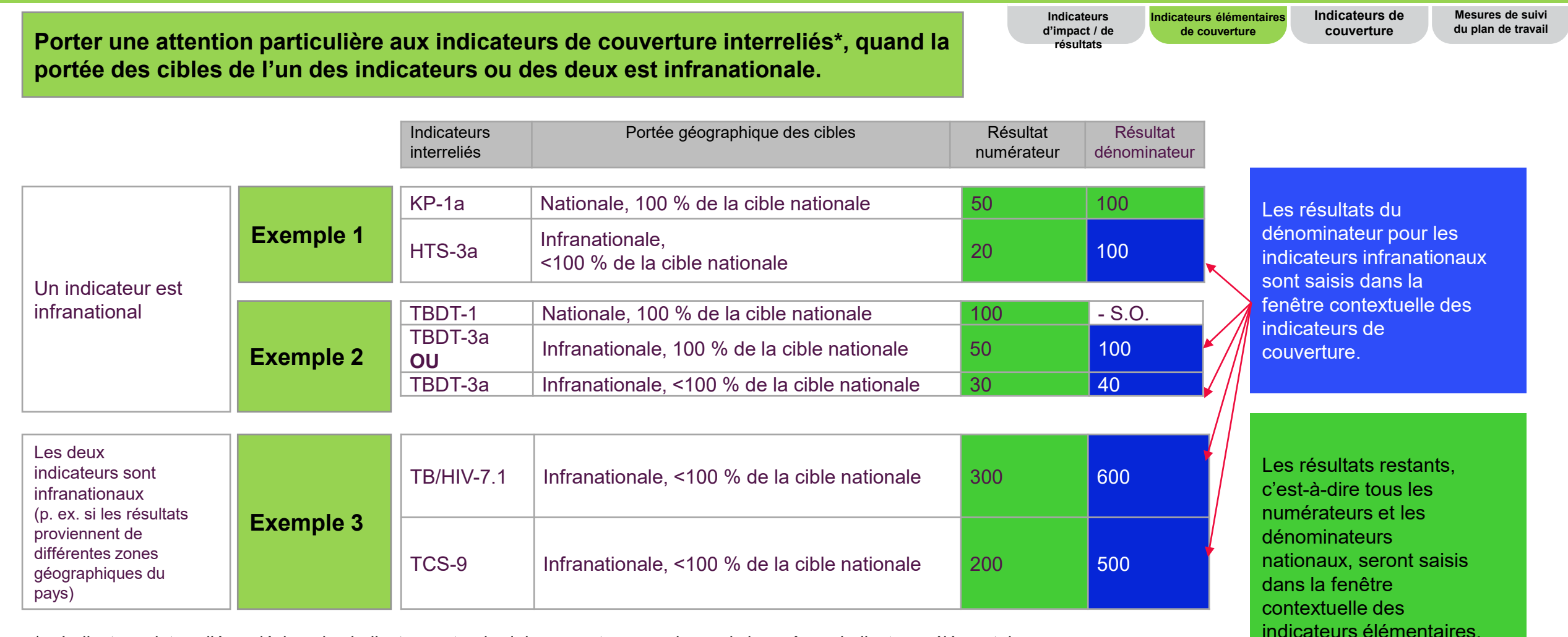

\* « Indicateurs interreliés » désigne les indicateurs standard de couverture pour lesquels les mêmes indicateurs élémentaires (définitions du numérateur ou dénominateur) s'appliquent à plus d'un indicateur standard de couverture.

#### တ္ LE FONDS MONDIAL

### **Contenu du RCF – Rapprochement de la trésorerie du RP**

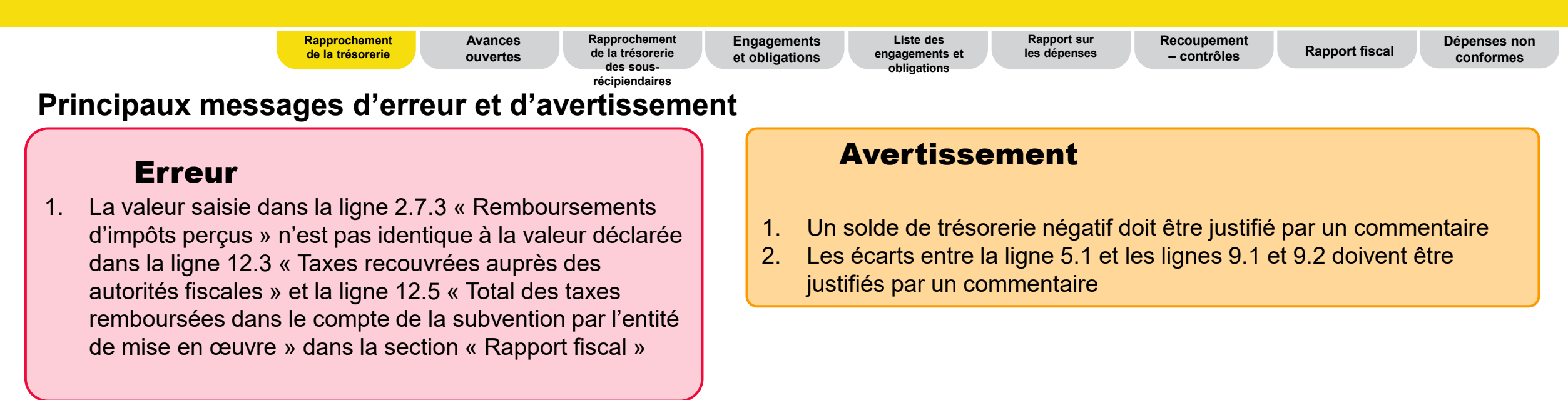

#### Assistant d'importation des données

- 1. L'assistant d'importation des données peut être utilisé pour mettre à jour les données de rapprochement de la trésorerie.
- Assurez-vous que le numéro de l'élément est mentionné sur la ligne associée et saisissez les valeurs pour les fonds ordinaires, les fonds du C19RM et vos commentaires (si nécessaire). Seuls les numéros d'éléments modifiables seront mis à jour.
- 3. Vous trouverez plus d'informations sur l'assistant d'importation des données et des conseils détaillés sur le portail.

#### **Contenu du RCF – Rapprochement de la trésorerie des sous-récipiendaires**

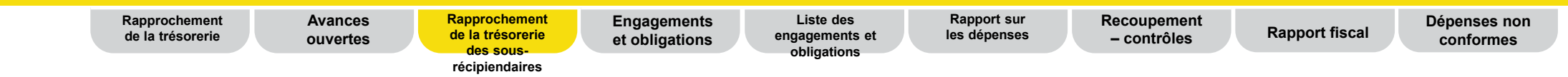

#### Principaux messages d'erreur et d'avertissement

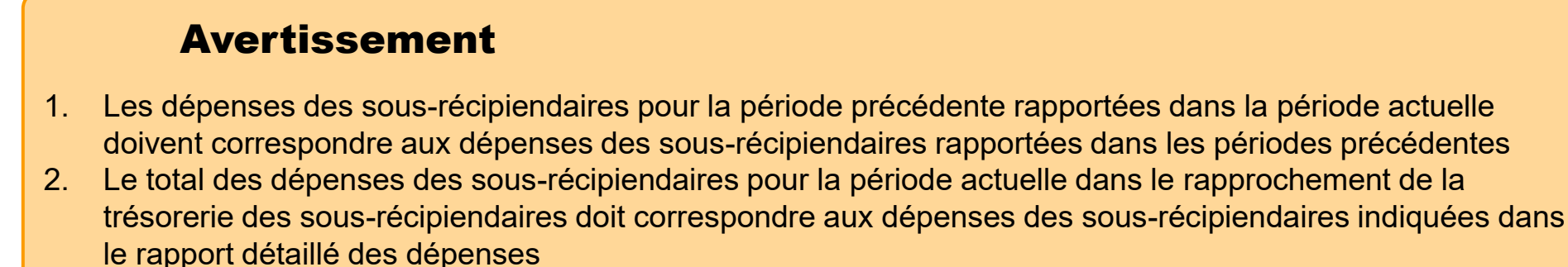

#### Assistant d'importation des données

- 1. L'assistant d'importation des données peut être utilisé pour mettre à jour les données de rapprochement de la trésorerie pour différents sous-récipiendaires.
- 2. Assurez-vous que le bon sous-récipiendaire est mentionné dans la ligne associée et remplissez les différents champs.
- 3. Vous trouverez plus d'informations sur l'assistant d'importation des données et des conseils détaillés sur le portail.

#### $\bigcirc$ LE FONDS MONDIAL

## **Contenu du RCF – Liste des engagements et obligations**

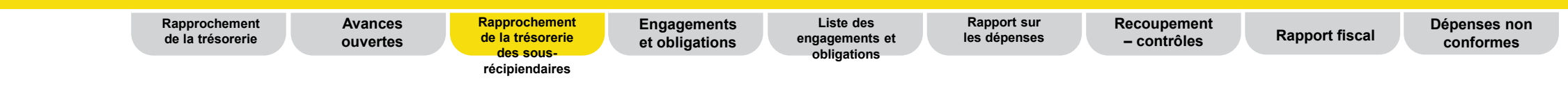

#### Assistant d'importation des données

- 1. L'assistant d'importation des données peut être utilisé pour mettre à jour les données de la liste des engagements et obligations.
- 2. Le numéro de ligne pour les engagements financiers, les obligations financières et les indemnités de fin de contrat à régler est utilisé comme référence pour la mise à jour des données.
- 3. Vous trouverez plus d'informations sur l'assistant d'importation des données et des conseils détaillés sur le portail.

## **Contenu du RCF – Rapport sur les dépenses**

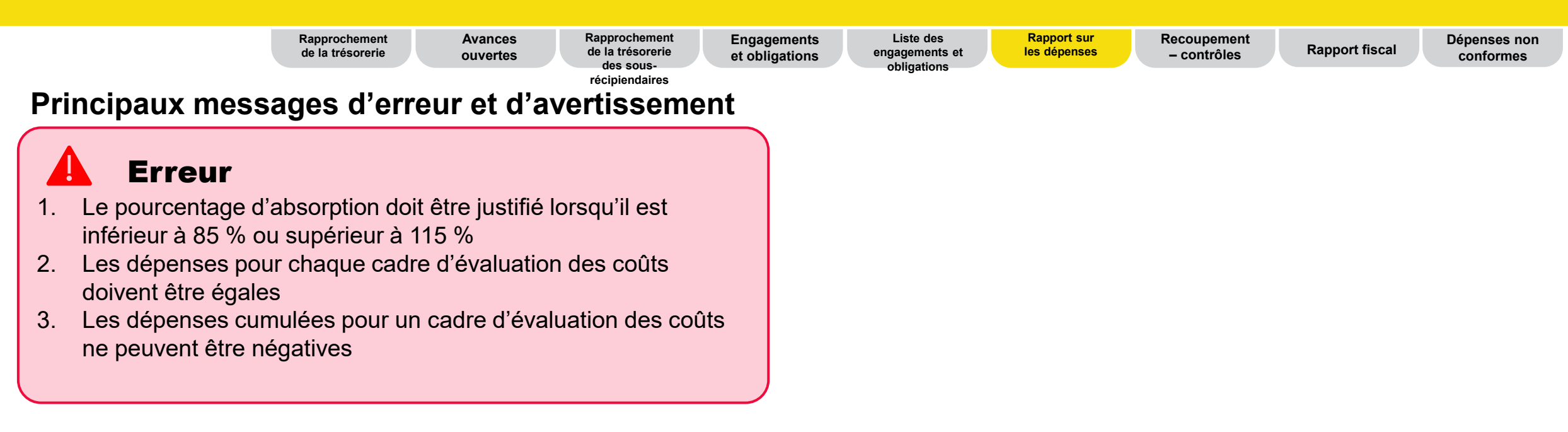

#### Assistant d'importation des données

- 1. L'assistant d'importation des données peut être utilisé pour mettre à jour les données sur les dépenses pour les différents cadres d'évaluation des coûts.
- Assurez-vous que la ligne associée mentionne l'entrée de coûts, la combinaison module/intervention ou l'entité de mise en œuvre correcte et saisissez les dépenses pour la période visée et vos commentaires (si nécessaire).
- 3. Vous trouverez plus d'informations sur l'assistant d'importation des données et des conseils détaillés sur le portail.

## **Contenu du RCF – Rapport fiscal**

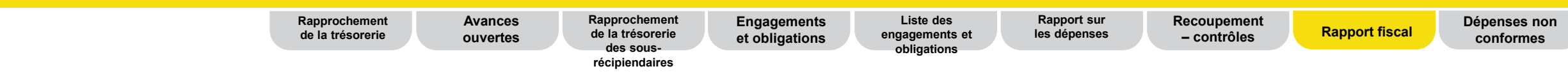

Principaux messages d'erreur et d'avertissement

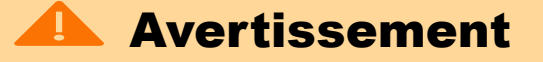

1. Les taxes non recouvrées à la fin de la période de clôture doivent correspondre aux taxes déclarées comme non recouvrées dans tous les rapports fiscaux antérieurs.